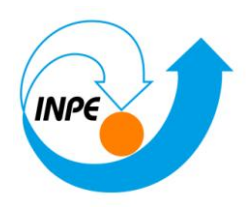

## SER-300 - Introdução ao Geoprocessamento

## LABORATÓRIO 3

## Registro Modelagem Numérica de Terreno

Hugo do Nascimento Bendini

Junho/2014

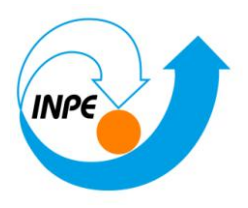

## Exercício 1 - Definindo o Plano Piloto para o Aplicativo 1

Criando o Banco Curso e o Projeto Plano Piloto:

| Projetos             |               |                |                  |
|----------------------|---------------|----------------|------------------|
| Projetos             |               |                |                  |
|                      |               |                |                  |
|                      |               |                |                  |
|                      |               |                |                  |
|                      |               |                |                  |
|                      |               |                |                  |
| Nome:                | Plano Piloto  |                |                  |
| Projecão             | UTM/Datum->S/ | AD69           |                  |
| Projeção de Referênc | ia            |                |                  |
| Projeção             |               |                |                  |
|                      |               |                |                  |
| Retângulo Envolvente |               |                |                  |
| Coordenadas: @       | <u>G</u> MS   | ⊚ gd           | © <u>P</u> lanas |
| Long1: o 47 58 00    |               | Long2:         | o 47 46 30       |
| Lat1: s 15 53 00     |               | La <u>t</u> 2: | s 15 41 40       |
| Hemisfério:          | © N © S       |                | 🔿 N 🔘 S          |
| Criar                | ivar Desa     | ativar         | Alterar Suprimir |
| Feo                  | har           |                | Ajuda            |
|                      |               |                |                  |

# Exercício 2 - Importação amostras de modelo numérico de terreno

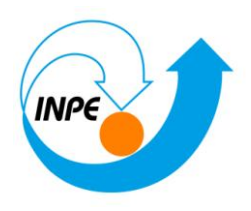

## Passo 1 - Importar arquivo DXF com isolinhas num PI numérico

Importando isolinhas de arquivo DXF:

| SPRING-5.2.6 [Curso1][Plano_Piloto]                             |                                                                                                    |
|-----------------------------------------------------------------|----------------------------------------------------------------------------------------------------|
| <u>Arquivo Editar Exibir</u> Imagem <u>T</u> emático <u>M</u> N | T <u>C</u> adastral <u>R</u> ede A <u>n</u> álise SCarta Exec <u>u</u> tar <u>F</u> erramentas TerraLib Plugins Aju <u>d</u> a |
| 🛢 🖬 🚝 🥒 🗖 😼 🔛 +                                                 | 🔆 🛈 🗞 💆 🔍 🔍 🧔 🖙 🐐 🏭 + 🖏 + 🔟 🌾 🌮 Auto 🔹 1/ 100705.148438 Inativa + 🛛 💡                                                          |
| Painel de Controle 🗗 🗙                                          |                                                                                                    |
| Tela Ativa : Principal                                          |                                                                                                    |
| PI Disponíveis PI Selecionados                                  |                                                                                                    |
| Categoria / Plano de Informação                                 | Modelo de Dados                                                                                                    |
|                                                                 | Categorias       Catasses Temálicas                                                                                            |
|                                                                 |                                                                                                    |
|                                                                 |                                                                                                    |
|                                                                 | + - × Principal / Auxiliar / Tela 2 / Tela 3 / Tela 4 /                                                                        |
|                                                                 | Nenhum PI ativo                                                                                                    |

Importação

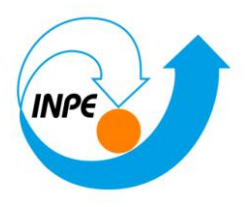

| 📕 Layers DX      | F                       |                  |         |  |  |  |  |  |
|------------------|-------------------------|------------------|---------|--|--|--|--|--|
| Layers           |                         |                  |         |  |  |  |  |  |
| 0 { DXF D        | 0 { DXF Default Layer } |                  |         |  |  |  |  |  |
| Mapa_Alt         | timetrico-iso           | )                |         |  |  |  |  |  |
|                  |                         |                  |         |  |  |  |  |  |
|                  |                         |                  |         |  |  |  |  |  |
|                  |                         |                  |         |  |  |  |  |  |
| Mostrar G        | Conteúdo                | Transfo          | rmações |  |  |  |  |  |
| Lines:           | 0                       | Coord X:         | 0.0     |  |  |  |  |  |
| Polylines:       | 259                     | Coord <u>Y</u> : | 0.0     |  |  |  |  |  |
| P <u>o</u> ints: | 0                       | <u>R</u> otação: | 0.0     |  |  |  |  |  |
| <u>T</u> exts:   | 0                       | Escala:          | 1.0     |  |  |  |  |  |
| Executa          | Executar Fechar Ajuda   |                  |         |  |  |  |  |  |

| Importação 🗖 🗖 💌 🗙                                                                                                    |
|----------------------------------------------------------------------------------------------------|
| Dados Conversão Saída                                                                                                    |
| Arquivo C:/Curso_geo/Dados/Dxf-r12/MNT-iso.dxf                                                                                                    |
| Entidade: Amostra (MNT) 🔻                                                                                                    |
| Unid.:                                                                                                    |
| Escala: 1/ 25000                                                                                                    |
| Layer Mapa_Altimetrico-iso                                                                                                    |
| Tamanho do Pixel:                                                                                                    |
| X: 20 Y: 20                                                                                                    |
| Selecione abaixo a correta Projeção/Datum do arquivo de<br>importação para que o Spring possa converter<br>automaticamente os dados e ajustá-los ao projeto ativo. |
| Projeção UTM/Datum->SAD69                                                                                                    |
| Retângulo Envolvente                                                                                                    |
| Executar Fechar Ajuda                                                                                                    |
|                                                                                                    |

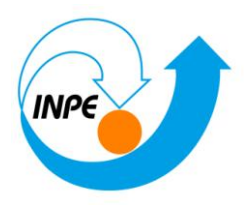

| 🛃 Importação                                                                    |         |
|---------------------------------------------------------------------------------|---------|
| Dados Conversão Saída                                                           |         |
| Projeto: Plano_Piloto<br>Categoria Altimetria<br>Objeto<br>PI: Mapa_Altimétrico | Mosaico |
| Executar Fechar                                                                 | Ajuda   |
|                                                                                 |         |

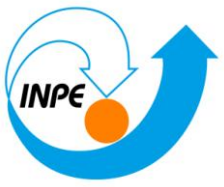

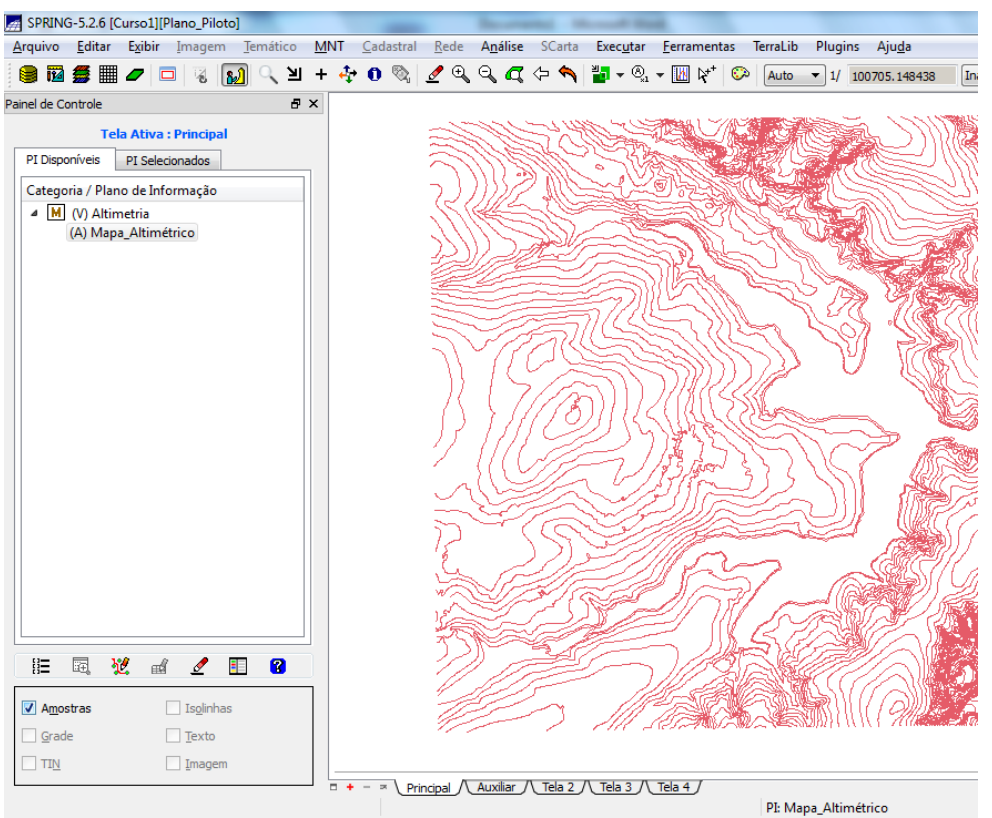

Passo 2 - Importar arquivo DXF com pontos cotados no mesmo PI das isolinhas

Importando pontos cotados de arquivo DXF:

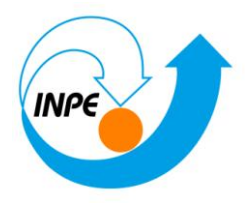

| Layers<br>0 { DXF D | efault Laver | }                |         |
|---------------------|--------------|------------------|---------|
| Mapa_Al             | timetrico-pt | 0                |         |
|                     |              |                  |         |
|                     |              |                  |         |
|                     |              |                  |         |
| Mostrar (           | Conteúdo     | Transfo          | rmações |
| Lines:              | 0            | Coord X:         | 0.0     |
| Polylines:          | 0            | Coord Y:         | 0.0     |
| Points:             | 194          | <u>R</u> otação: | 0.0     |
| <u>T</u> exts:      | 0            | Escala:          | 1.0     |
| ( )                 |              |                  |         |
| Executa             | r Fed        | thar             | Ajuda   |

| Importação                                             |                 |
|--------------------------------------------------------|-----------------|
| Dados Conversão Saída                                  |                 |
| Projeto: Plano_Piloto Categoria Altimetria Objeto      |                 |
| P <u>I</u> : Mapa_Altimétrico                          | <u>₩</u> osaico |
| Executar Fechar [<br>Importação concluída sem sucesso. | <b>Ajuda</b>    |

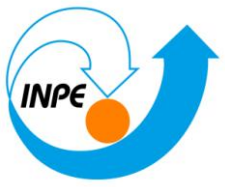

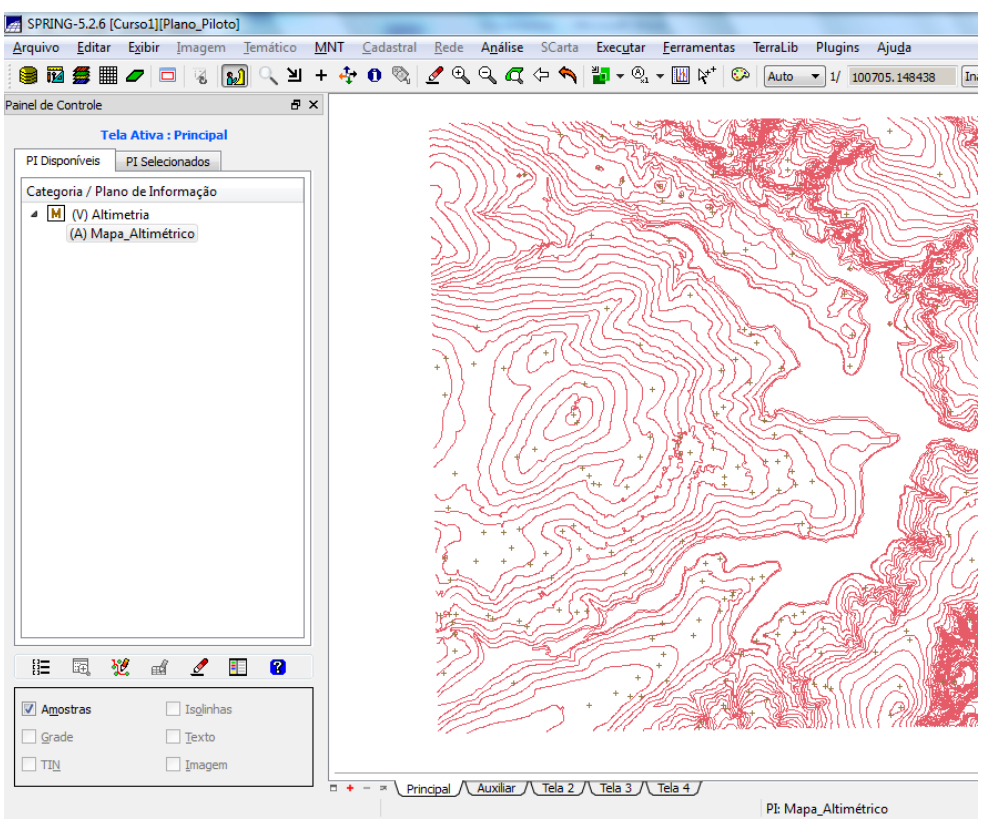

### Passo 3 - Gerar toponímia para amostras

Gerando textos p/ amostras de PI numérico:

Geração de Textos

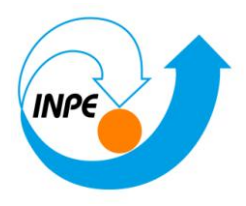

| 🛃 Geração de                                                                                        | Textos              |            |          |             | x         |  |  |
|----------------------------------------------------------------------------------------------------|---------------------|------------|----------|-------------|-----------|--|--|
| Seleção                                                                                             |                     |            |          |             |           |  |  |
| 💿 Pontos e                                                                                          | Mestras             | ۲          | Pontos   | e Isolinhas |           |  |  |
| Distância er                                                                                        | ntre textos:        | 800        |          |             |           |  |  |
| Iso                                                                                                 | linha inicial:      |            |          |             |           |  |  |
| Intervalo linha                                                                                     | as mestras:         |            |          |             |           |  |  |
| 🔲 Alterar Me                                                                                        | estras #Ca          | asas De    | ecimais: | 0           | •         |  |  |
| (                                                                                                   | Vi <u>s</u> ual     | <u>A</u> d | icionar  | ao PI       |           |  |  |
| Controle de                                                                                         | Visualização        |            |          |             |           |  |  |
| A                                                                                                   | inhamento           | Desk       | ocamen   | to          |           |  |  |
| Horizontal: E                                                                                       | squerda 🔻           | 1.5        |          |             | _         |  |  |
| Vertical:                                                                                           | Vertical: Topo 🔻    |            |          |             |           |  |  |
|                                                                                                    | Otimi <u>z</u> ação | o 🗌 9      | Superpo  | osição      |           |  |  |
| Executa                                                                                             | r i                 | Fechar     |          | Ajuda       |           |  |  |
| <pi edição<="" em="" th=""><th>: Mapa_Al</th><th>timétri</th><th>co&gt;</th><th></th><th></th></pi> | : Mapa_Al           | timétri    | co>      |             |           |  |  |
|                                                                                                    |                     |            |          |             |           |  |  |
| 🛃 Apresentação                                                                                      | Gráfica para        | a Texto    | s        |             | x         |  |  |
| Texto                                                                                               |                     |            |          |             |           |  |  |
| ✓ <u>C</u> or                                                                                       | Preto               |            |          |             |           |  |  |
| Fonte:                                                                                              | dpi.font            |            | •        |             |           |  |  |
| Altura:                                                                                             | 2.000000            |            |          |             | 700       |  |  |
| ✓ Ângulo:                                                                                           | 0.000000            |            |          | abcdefak    | 5789<br>ป |  |  |
| Espessura:                                                                                          | 0.000000            |            |          | ABCDEFG     | HI        |  |  |
| Espaço:                                                                                             | 0.000000            |            |          |             |           |  |  |
| Executar                                                                                            | <u>S</u> ubstituir  |            | Fechar   | Aju         | da        |  |  |

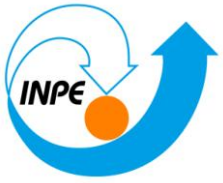

1070

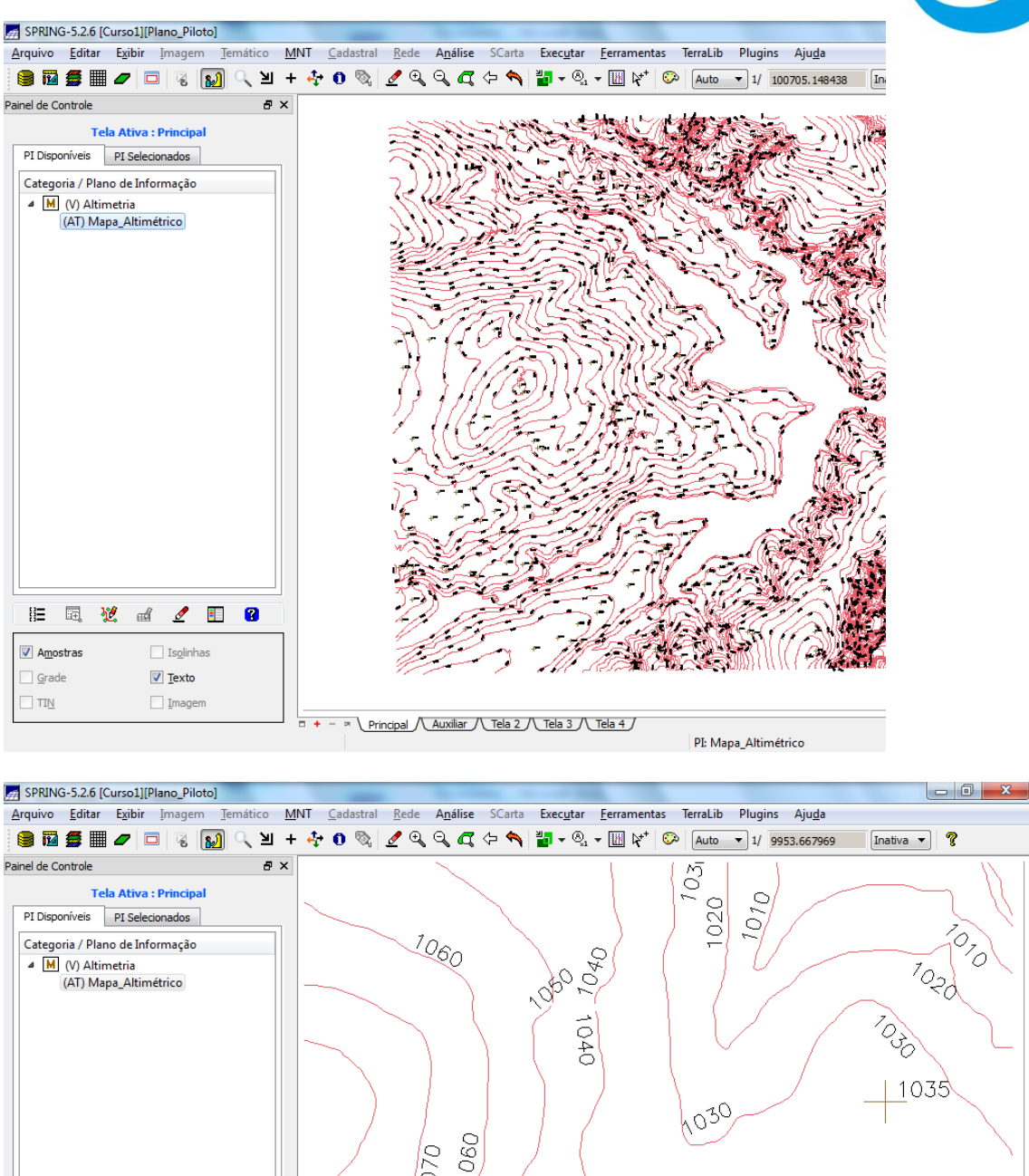

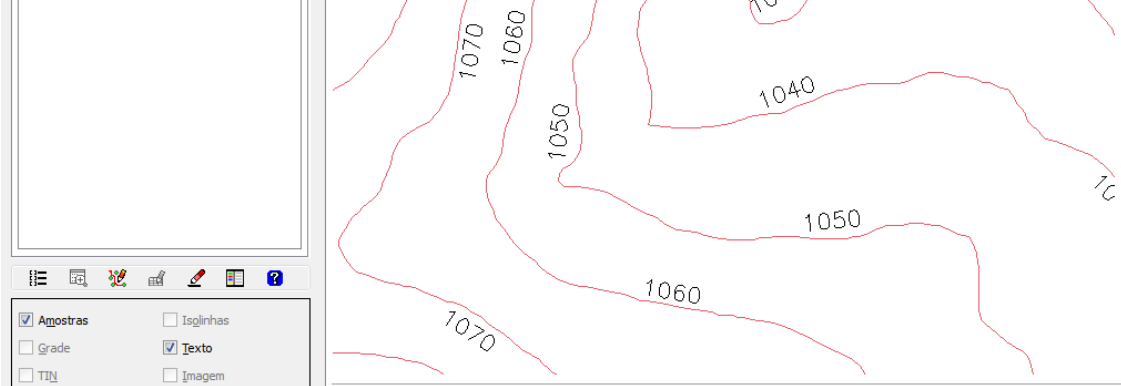

□ + - > Principal / Auxiliar / Tela 2 / Tela 3 / Tela 4 / PI: Mapa\_Altimétrico

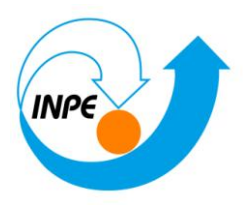

## Exercício 3 - Edição de modelo numérico de terreno

### Passo 1 - Criar um novo PI numérico e fazer cópia do mapa altimétrico

Criando PI para edição na tela:

| Planos de Inf                                                                                     | ormação                                     |                        |
|---------------------------------------------------------------------------------------------------|---------------------------------------------|------------------------|
| Categorias<br>M Altimetr<br>C CAT_Cat<br>I CAT_Imm<br>CAT_Imm<br>CAT_MN<br>R CAT_Rec<br>T CAT_Ten | ia<br>Jastral<br>Jgem<br>IT<br>Je<br>natico |                        |
| Nome: MNT_t                                                                                       | este Modelo: MNT                            |                        |
| Tam, Pixel: X:                                                                                    | Retângulo <u>E</u> nvolvente                | a: 1/ 25000.00000000   |
| Valor Dummy:                                                                                      | Máximo:                                     | Mínimo:                |
|                                                                                                   | Tipo de imagem: real 32 bits                | •                      |
| Amostras                                                                                          | Grade                                       | TIN                    |
| Isolinhas                                                                                         | Texto                                       |                        |
| <u>V</u> isua                                                                                     | Metadados                                   | <u>R</u> epresentações |
| Criar                                                                                             | Alterar Suprimir Fed                        | har Ajuda              |

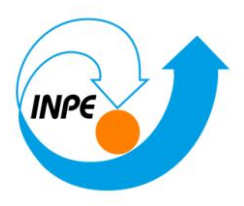

| 📻 Ret                       | ângulo Envolvente                 |                                                          | ٢ |  |  |
|-----------------------------|-----------------------------------|----------------------------------------------------------|---|--|--|
| a                           | ırsor: 🖲 <u>N</u> ão 🔘 S          | <ul> <li>PI Ativo</li> <li>m</li> <li>Projeto</li> </ul> |   |  |  |
| Ca                          | oordenadas<br>) G <u>M</u> S () ( | GD                                                       |   |  |  |
| <u>X</u> 1:                 | 183005.0                          | X <u>2</u> : 188127.0                                    | ] |  |  |
| Y <u>1</u> :                | 8255666.0                         | <u>Y</u> 2: 8261820.0                                    | ] |  |  |
| Hemisfério: O N O S O N O S |                                   |                                                          |   |  |  |
| E                           | Executar                          | Fechar Ajuda                                             |   |  |  |

Copiando dados de um PI para outro:

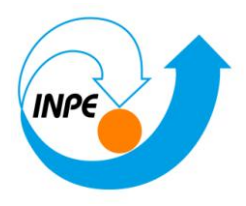

| Mosaico                                |  |  |  |  |  |  |  |
|----------------------------------------|--|--|--|--|--|--|--|
| Projetos Categorias                    |  |  |  |  |  |  |  |
| Plano_Piloto Altimetria                |  |  |  |  |  |  |  |
|                                        |  |  |  |  |  |  |  |
|                                        |  |  |  |  |  |  |  |
| Planos de Informação de <u>O</u> rigem |  |  |  |  |  |  |  |
| Mapa_Altimétrico                       |  |  |  |  |  |  |  |
| MN1_teste                              |  |  |  |  |  |  |  |
|                                        |  |  |  |  |  |  |  |
| Representações                         |  |  |  |  |  |  |  |
| Pontos Cotados Isolinhas               |  |  |  |  |  |  |  |
| ✓ Linhas Cotadas                       |  |  |  |  |  |  |  |
| Grade Texto                            |  |  |  |  |  |  |  |
| TIN                                    |  |  |  |  |  |  |  |
| Classes Selecionadas Metadados         |  |  |  |  |  |  |  |
| Copiar: Todo Conteúdo                  |  |  |  |  |  |  |  |
| Interpolador: Vizinho + Próximo 🔻      |  |  |  |  |  |  |  |
| Mosaico Ajustes Simplificação          |  |  |  |  |  |  |  |
| Retângulo Envolvente                   |  |  |  |  |  |  |  |
| Executar Equalização Fechar Ajuda      |  |  |  |  |  |  |  |

Observe que os dados ocupam uma área menor que o PI Mapa\_altimetrico.

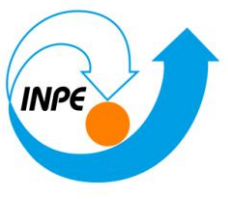

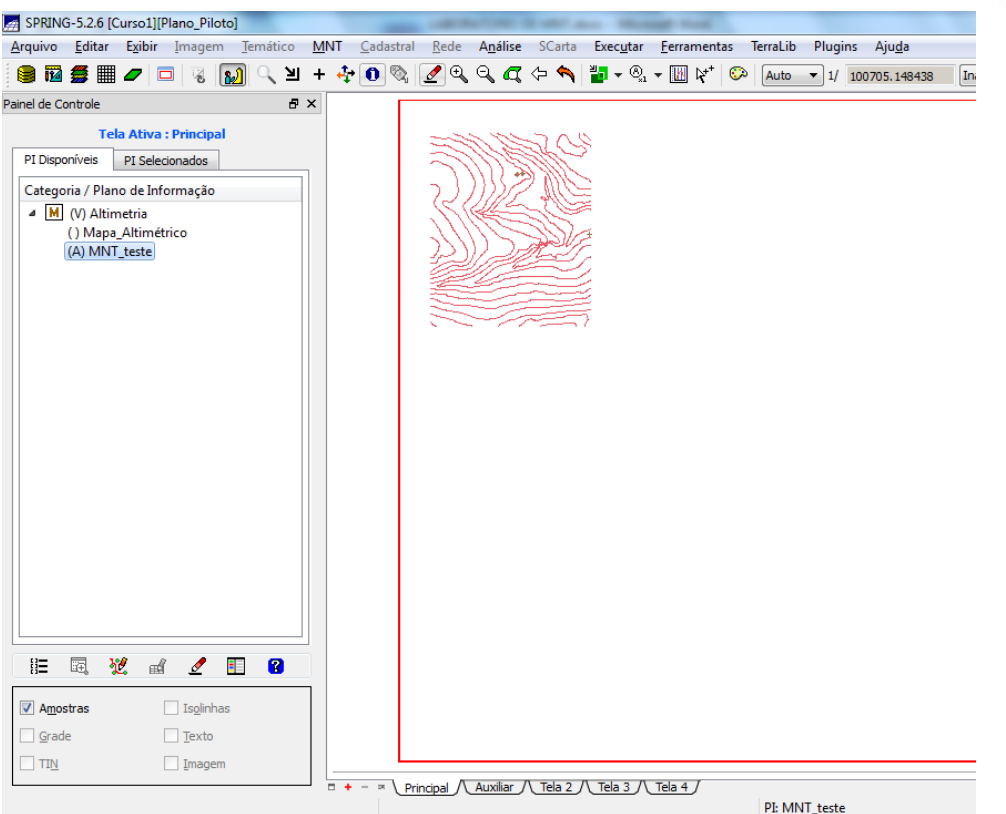

### Passo 2 - Editar isolinhas e pontos cotados num PI numérico

A seguir utilize os recursos de edição para editar algumas isolinhas e pontos cotados sobre uma cópia de parte do PI **Mapa\_altimetrico** criado acima. As isolinhas originais estão de 10 em 10 metros. A figura (da esquerda) abaixo mostra parte dos dados originais que foram copiados. O usuário poderá introduzir, por exemplo, uma isolinha de cota 1075 como mostra a figura da direita. Outras isolinhas e pontos deixaram a criatividade do usuário em criálas.

### Editando vetores:

Edição Topológica

Editando isolinhas:

Tipo: Edição Gráfica | Editar: Linhas | Modo: Contínuo | Topologia: Manual | Fator Digital: 2 |

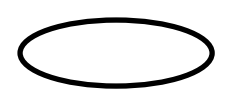

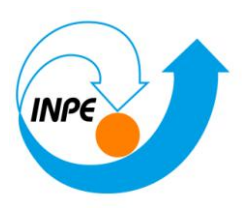

| Valor Z:  | 1075     | <b>444</b> | •     | 쓧    | + <del>2</del> | •     | 5     |       |       | 9   |
|-----------|----------|------------|-------|------|----------------|-------|-------|-------|-------|-----|
| ator Digi | tal: 2 🗉 | Tolerâr    | ncia: | 0.10 | Opera          | ação: | Criar | Linha | Fecha | ada |

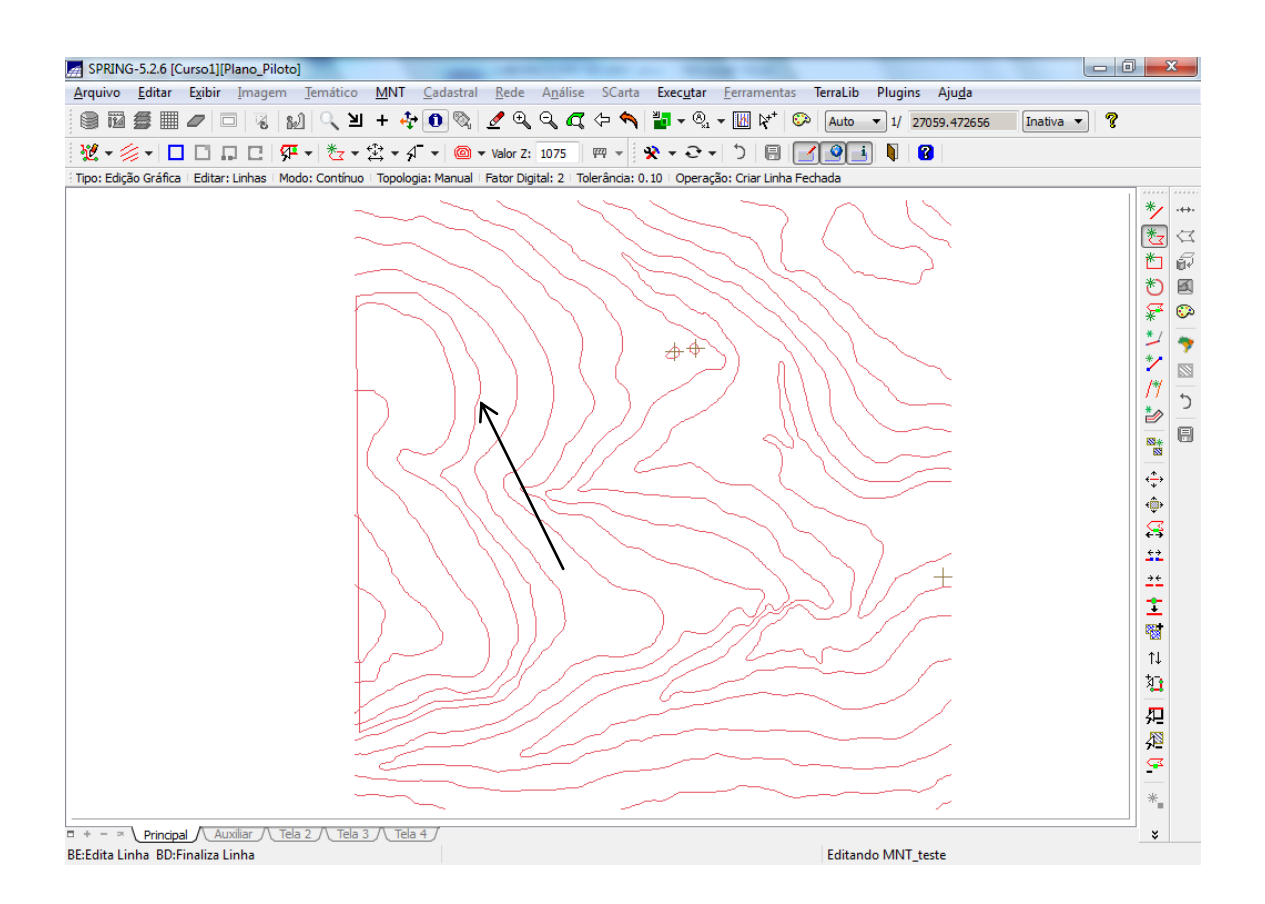

Verificando isolinhas:

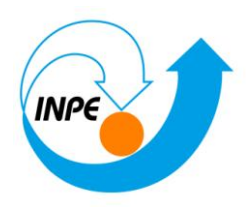

| M Verificação de Linhas                                                                                                    | ~~~                          |                         |  |  |  |  |  |
|----------------------------------------------------------------------------------------------------|------------------------------|-------------------------|--|--|--|--|--|
| Identificador:                                                                                                    | β3                           | < = >                   |  |  |  |  |  |
| Valor Z:                                                                                                    | 1075.00000000000             | < = >                   |  |  |  |  |  |
| Demanda:                                                                                                    | Inválido                     | □ < □ = □ >             |  |  |  |  |  |
| Imp. <u>P</u> ositiva:                                                                                                    | Inválido                     | < _ = _ >               |  |  |  |  |  |
| Imp. <u>N</u> egativa:                                                                                                    | Inválido                     | <pre> &lt; = &gt;</pre> |  |  |  |  |  |
| <u>C</u> omprimento (m):                                                                                                    | 9758.1937138499 <sup>.</sup> | □ < □ = □ >             |  |  |  |  |  |
| # de Pon <u>t</u> os:                                                                                                    | 100                          | □ < □ = □ >             |  |  |  |  |  |
| Número de Restrições:                                                                                                    |                              |                         |  |  |  |  |  |
| Selecionar Relatório                                                                                                    |                              |                         |  |  |  |  |  |
| <ul> <li>Mudar Qrientação da Linha</li> <li>Tipo de Linha</li> <li>Linha de Quebra          <ul> <li>Isolinha</li> <li>Mestra</li> </ul> </li> <li>Alterar Fechar Ajuda</li> <li>Linha Corrente: 33</li> </ul> |                              |                         |  |  |  |  |  |

### Edição de pontos cotados

### Editando pontos cotados:

Nesta versão, basta alteração de edição para verificação no seguinte ícone,

, observando a qual estrutura está se referindo.

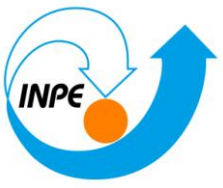

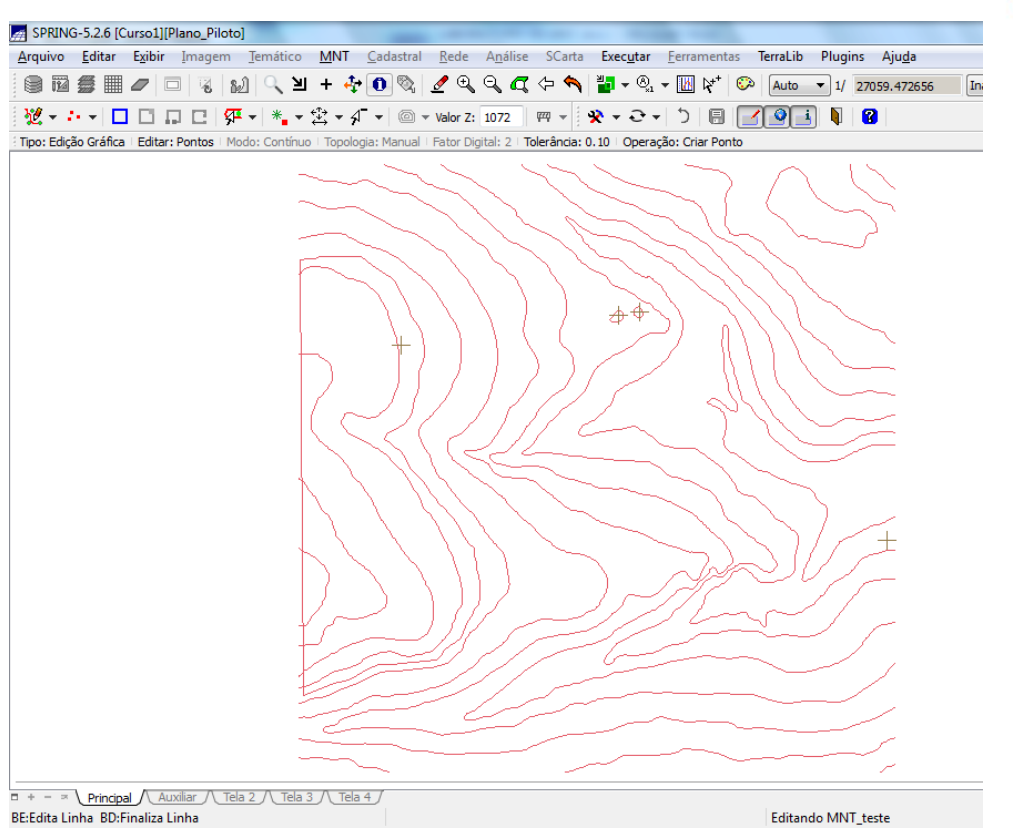

### Verificando pontos cotados:

| 🛃 Verificação de Po    | ontos 🗖 🗖 🗙           |
|------------------------|-----------------------|
|                        |                       |
| <u>I</u> dentificador: | 4 < = = >             |
| <u>V</u> alor Z:       | 1072.00000000 <  =  > |
| Demanda:               | Inválido < = >        |
| Impedância:            | Inválido < = >        |
| Selecion               | ar <u>R</u> elatório  |
|                        |                       |
| Atualizar              | Fechar Ajuda          |
| Ponto 3D corrente: 4   | h.                    |

Passo 3 - Suprimir o PI MNT\_Teste

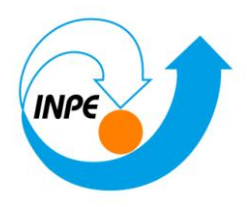

| Juprimir Suprimir |          |        |
|-------------------|----------|--------|
| Selecionar todos  |          |        |
| Amostras          | Grade    | TIN    |
| Suprimir Plano    | Suprimir | Fechar |

## Exercício 4 - Gerar grade triangular com e sem linha de quebra

### Sem Linha de Quebra

Geração de Grade Triangular sem linha de quebra:

### Geração de TIN

| 🞢 Geração de TIN                                              | X                                  |  |  |  |  |  |  |
|---------------------------------------------------------------|------------------------------------|--|--|--|--|--|--|
| PI de <u>S</u> aída: MNT-tin<br>R <u>e</u> tângulo Envolvente |                                    |  |  |  |  |  |  |
| Тіро                                                          |                                    |  |  |  |  |  |  |
| Delaunay                                                      | •                                  |  |  |  |  |  |  |
| Linha de Quebra                                               |                                    |  |  |  |  |  |  |
| Sim                                                           |                                    |  |  |  |  |  |  |
| <u>P</u> I                                                    |                                    |  |  |  |  |  |  |
| Simplificação de Linhas                                       |                                    |  |  |  |  |  |  |
| Tolerância de Isolinhas:                                      | 10.000000                          |  |  |  |  |  |  |
| Distância entre Ponto de Isolinhas:                           | 200.000000                         |  |  |  |  |  |  |
| Tolerância de Linhas de Quebra:                               | 10.000000                          |  |  |  |  |  |  |
| Triangulação                                                  |                                    |  |  |  |  |  |  |
| Menor Aresta (m): 2.0000                                      | <u>M</u> enor Aresta (m): 2.000000 |  |  |  |  |  |  |
| Executar Fechar                                               | Ajuda                              |  |  |  |  |  |  |
|                                                               |                                    |  |  |  |  |  |  |

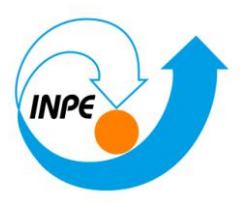

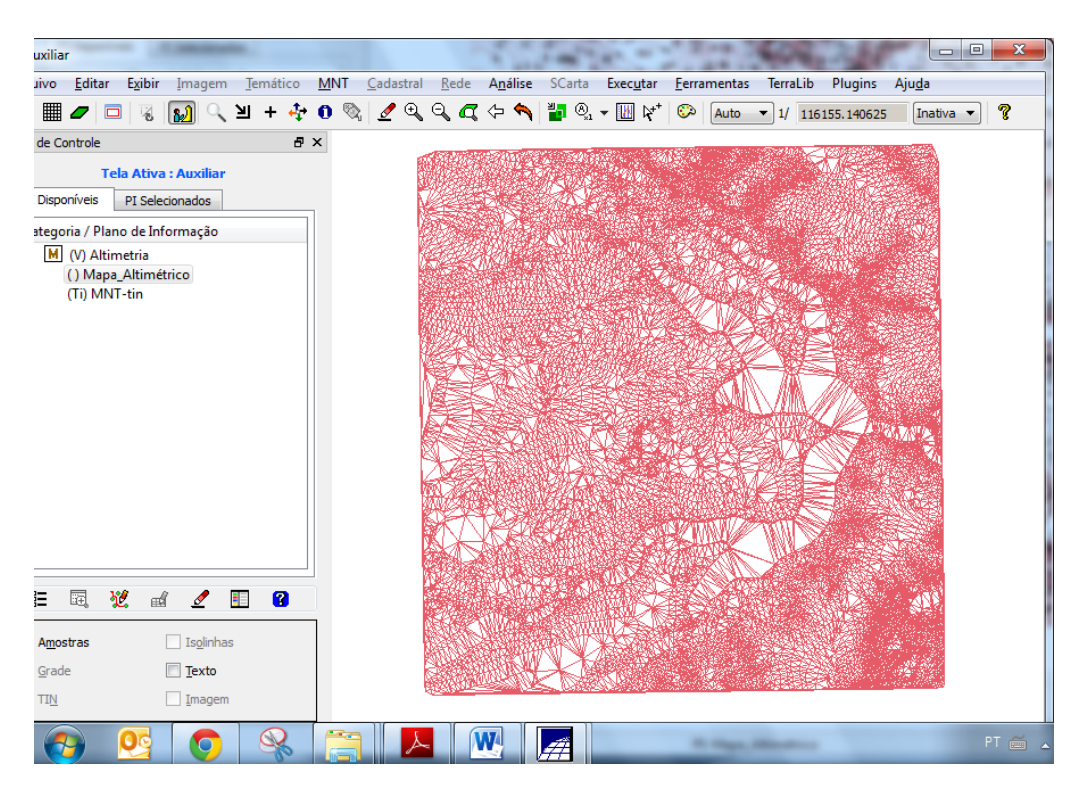

### Com Linha de Quebra

### Passo 1 - Importar a drenagem de arquivo DXF para PI temático

Deverá ser criada uma categoria temática com nome **Drenagem** com as classes que estão presentes no arquivo dxf referenciado abaixo.

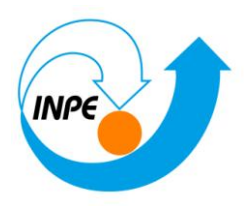

| Modelo de Dados                                                                                            |
|----------------------------------------------------------------------------------------------------|
| Categorias Classes Temáticas                                                                               |
| M Altimetria<br>C CAT_Cadastral<br>C CAT_Imagem<br>M CAT_MNT<br>R CAT_Rede<br>T CAT_Tematico<br>T Drenagem |
| Nome: Drenagem Tabela: Modelos de Dados                                                                    |
| Imagem     Cadastral                                                                                       |
| MNT     Rede     Temático                                                                                  |
| <u>C</u> riar Al <u>t</u> erar <u>S</u> uprimir <u>V</u> isual                                             |
| Executar Fechar Ajuda                                                                                      |

## Importando linhas de drenagem de arquivo DXF

| Importação                                                                                                    |  |  |  |  |  |  |  |
|----------------------------------------------------------------------------------------------------|--|--|--|--|--|--|--|
| Dados Conversão Saída                                                                                                    |  |  |  |  |  |  |  |
| Arquivo C:/Curso_geo/Dados/Dxf-r12/Rios-linha-qu                                                                                                    |  |  |  |  |  |  |  |
| Entidade: Linha sem ajuste 🔹                                                                                                    |  |  |  |  |  |  |  |
| Unid.: m                                                                                                    |  |  |  |  |  |  |  |
| Escala: 1/ 25000                                                                                                    |  |  |  |  |  |  |  |
| Layer RIOS-LINHA-QUEBRA                                                                                                    |  |  |  |  |  |  |  |
| Selecione abaixo a correta Projeção/Datum do arquivo de<br>importação para que o Spring possa converter<br>automaticamente os dados e ajustá-los ao projeto ativo.<br>Projeção UTM/Datum->SAD69 |  |  |  |  |  |  |  |
| Retangulo Envolvente                                                                                                    |  |  |  |  |  |  |  |
| Executar Fechar Ajuda                                                                                                    |  |  |  |  |  |  |  |
| ai                                                                                                    |  |  |  |  |  |  |  |

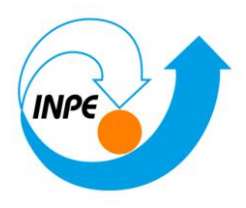

| Layers                                                                     |                    |                                                         |             |  |  |  |  |
|----------------------------------------------------------------------------|--------------------|---------------------------------------------------------|-------------|--|--|--|--|
| 0 { DXF Default Layer }                                                    |                    |                                                         |             |  |  |  |  |
| RIOS-LIN                                                                   | IHA-QUEBRA         |                                                         |             |  |  |  |  |
|                                                                            |                    |                                                         |             |  |  |  |  |
|                                                                            |                    |                                                         |             |  |  |  |  |
|                                                                            |                    |                                                         |             |  |  |  |  |
|                                                                            |                    |                                                         |             |  |  |  |  |
| Mostrar (                                                                  | Conteúdo           | Transfo                                                 | rmações     |  |  |  |  |
|                                                                            |                    | Coord Vi                                                | 0.0         |  |  |  |  |
| Lines:                                                                     | 0                  | Coord X:                                                | 0.0         |  |  |  |  |
| <u>L</u> ines:<br><u>P</u> olylines:                                       | 0                  | Coord <u>Y</u> :                                        | 0.0         |  |  |  |  |
| <u>L</u> ines:<br><u>P</u> olylines:<br>P <u>o</u> ints:                   | 0<br>100<br>0      | Coord <u>Y</u> :<br><u>R</u> otação:                    | 0.0         |  |  |  |  |
| <u>L</u> ines:<br><u>P</u> olylines:<br>P <u>o</u> ints:<br><u>T</u> exts: | 0<br>100<br>0<br>0 | Coord <u>Y</u> :<br><u>R</u> otação:<br><u>E</u> scala: | 0.0 0.0 1.0 |  |  |  |  |

| 🧾 Importação |                     |
|--------------|---------------------|
| Dados Conver | são Saída           |
| Projeto:     | Plano_Piloto        |
| Categoria    | Drenagem            |
| Objeto       |                     |
| P <u>i</u> : | Mapa_nos-iq Mosaico |
|              |                     |
|              |                     |
|              |                     |
|              |                     |
|              |                     |
| Executar     | Fechar Ajuda        |
|              | h.                  |

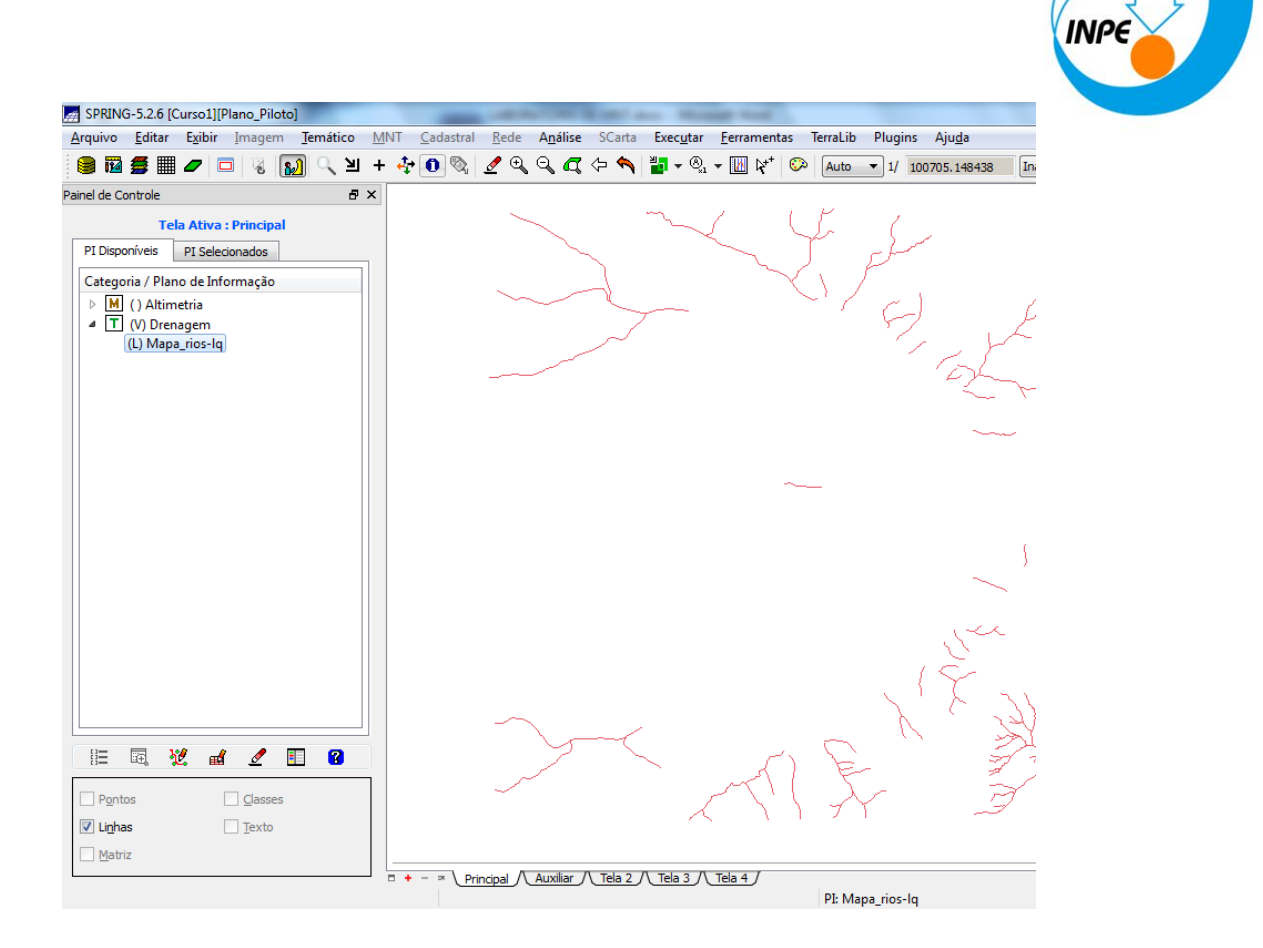

Passo 2 - Gerar grade triangular utilizando o PI drenagem como linha de quebra

Gerando TIN com linhas de quebra

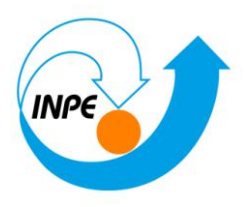

| 对 Geração de TIN                    | <u> </u>                         |  |  |  |  |  |  |
|-------------------------------------|----------------------------------|--|--|--|--|--|--|
| PI de Saída: MNT-tin-brk            | PI de <u>S</u> aída: MNT-tin-brk |  |  |  |  |  |  |
| Retângulo Envolvente                |                                  |  |  |  |  |  |  |
| Тіро                                |                                  |  |  |  |  |  |  |
| Delaunay                            | •                                |  |  |  |  |  |  |
| Linha de Quebra                     |                                  |  |  |  |  |  |  |
| Sim Não                             |                                  |  |  |  |  |  |  |
| PI Mapa_rios-lq                     |                                  |  |  |  |  |  |  |
| Simplificação de Linhas             |                                  |  |  |  |  |  |  |
| <u>T</u> olerância de Isolinhas:    | 10.000000                        |  |  |  |  |  |  |
| Distância entre Ponto de Isolinhas: | 200.000000                       |  |  |  |  |  |  |
| Tolerância de Linhas de Quebra:     | 10.000000                        |  |  |  |  |  |  |
| Triangulação                        |                                  |  |  |  |  |  |  |
| Menor Aresta (m): 2.000000          |                                  |  |  |  |  |  |  |
| Executar Fechar                     | Ajuda                            |  |  |  |  |  |  |
|                                     |                                  |  |  |  |  |  |  |

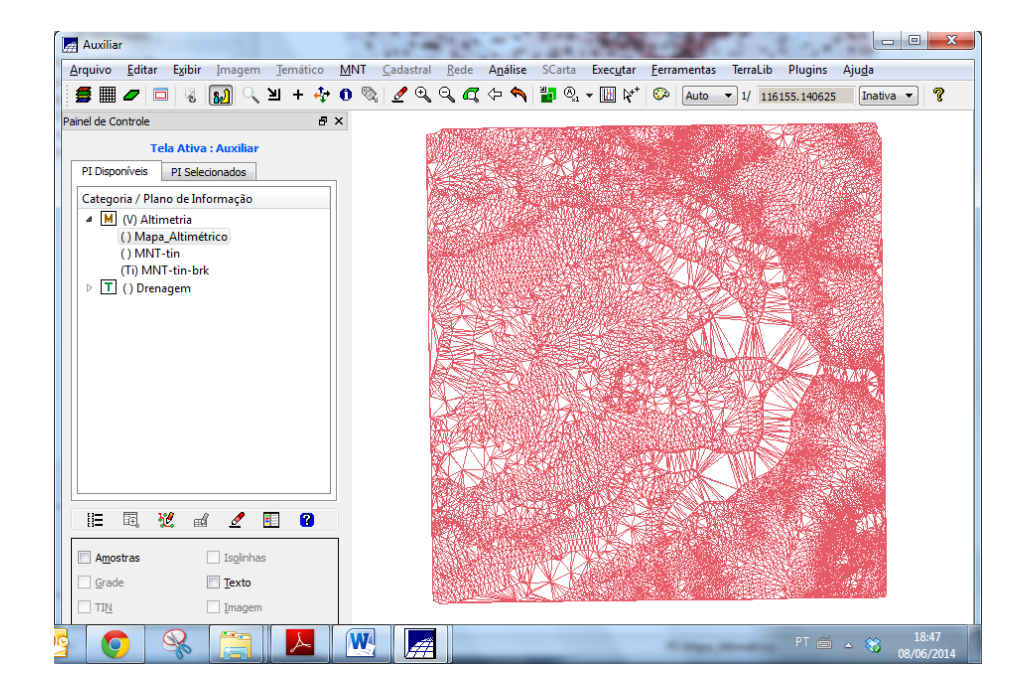

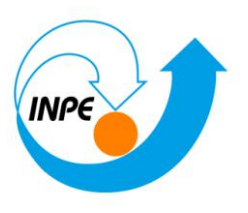

### *Visualizar as grades triangulares e comparar os resultados. Veja detalhes nas figuras.*

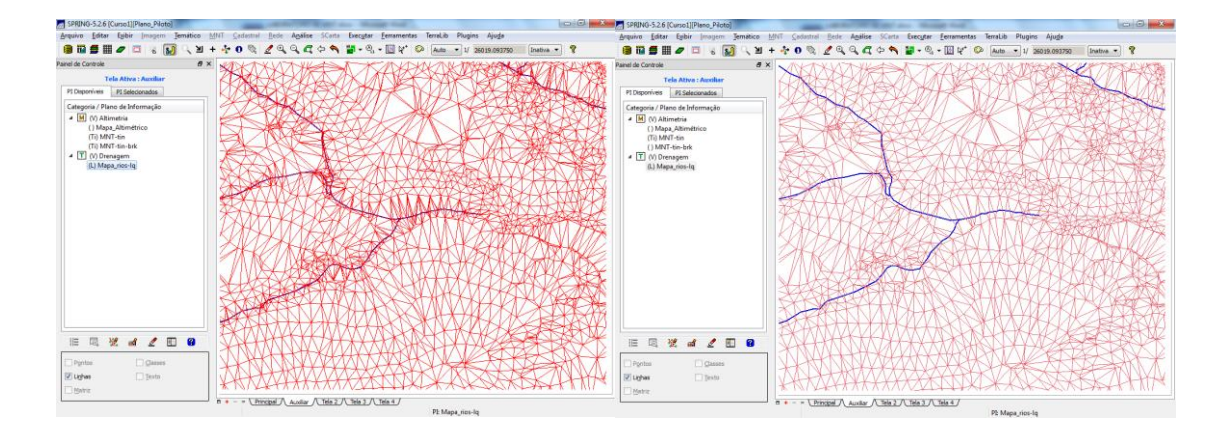

## Exercício 5 - Gerar grades retangulares de amostras e de outras grades

Geração de Grade Retangular:

Gerando grade retangular a partir das amostras:

| 🛃 Geração                       | o de Grade                  |                |  |  |  |  |
|---------------------------------|-----------------------------|----------------|--|--|--|--|
| Dados de<br>Amostr<br>Interpola | Entrada<br>a 💿 Grade<br>dor | © TIN          |  |  |  |  |
| Média Pond./Cota/Quad.          |                             |                |  |  |  |  |
| Potência: 2                     |                             |                |  |  |  |  |
| Raio:                           | 5944.460048781              | 471400         |  |  |  |  |
| Saída<br>PI: MNT-g              | ord<br>Retângulo Envol      | vente          |  |  |  |  |
| Tamanho                         | do Pixel                    | Tipo de Imagem |  |  |  |  |
| X: 50                           |                             | 32 bits        |  |  |  |  |
| Y: 50                           |                             | ◎ 64 bits      |  |  |  |  |
| Executa                         | r Fechar                    | Ajuda          |  |  |  |  |

Visualizar a grade gerada

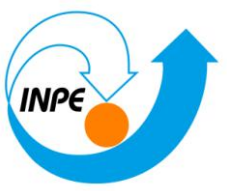

| 🚮 SPF                               | RING-5.2        | 6 [Curso1][             | Plano_Pilot         | o]              |        |             |                     |              |                 |                     |                      |                      |                     |                     |                     |                    |                 |                      |                      |                   |
|-------------------------------------|-----------------|-------------------------|---------------------|-----------------|--------|-------------|---------------------|--------------|-----------------|---------------------|----------------------|----------------------|---------------------|---------------------|---------------------|--------------------|-----------------|----------------------|----------------------|-------------------|
| <u>A</u> rqui                       | vo <u>E</u> dit | ar E <u>x</u> ibir      | Imagem              | <u>T</u> emátio | co I   | <u>M</u> NT | <u>C</u> adastral   | <u>R</u> ede | A <u>n</u> á    | <b>lise</b> S       | Carta                | Exec <u>u</u> t      | tar <u>F</u> o      | erramen             | tas T               | <b>FerraLib</b>    | Plug            | ins Aj               | ju <u>d</u> a        |                   |
|                                     | 12 💋            | III 🥒 🚺                 | 3 3 6               | <b>a)</b> 🔍     | ۶      | + 🛟         | 0 🗞                 | ₫            | , Q             | <b>a</b> 🗢          | <b>^</b>             | <b>ب</b> ال          | ® •                 | M 🕅                 | $\odot$             | Auto               | <b>v</b> 1/     | 10070                | 5.148438             | B Ini             |
| Painel d                            | e Control       | 2                       |                     |                 | 8×     | :           | т                   | Ŧ            | Ŧ               | Ŧ                   | т                    | Ŧ                    | Ŧ                   | Ŧ                   | Ŧ                   | Ŧ                  | Ŧ               | т                    | Ŧ                    | Ŧ                 |
|                                     |                 | Tela Ativ               | a : Tela 2          |                 |        |             | 1054.9              | 1052.6       | 1030.0          | 10 <b>49.8</b><br>+ | 107 <b>0.</b> 0<br>+ | 10 <b>33.</b> 7<br>+ | 1020.5              | 10 <b>88.6</b><br>+ | 107 <b>4.6</b><br>+ | 1112.5<br>+        | 11 <b>60.</b> 0 | 11 <b>86.6</b><br>+  | 121 <b>0.</b> 0<br>+ | 1164.8 '          |
| PI Disponiveis PI Selecionados 1085 |                 |                         |                     | 1025.6          | 1090.0 | 1059.9      | 1027.9              | 1048.8       | 1061.7          | 1070.1              | 1029.8               | 1010.0               | 1086.7              | 1090.0              | 1137.1              | 1159.2             | 1180.0          |                      |                      |                   |
| Cat                                 | egoria / I      | Plano de Inf            | ormação             |                 |        |             |                     |              |                 |                     |                      |                      |                     |                     |                     |                    |                 |                      |                      |                   |
| 4                                   | A (V) M<br>() M | ltimetria<br>apa_Altimé | trico               |                 |        |             | 1104.5              | 1094.2       | 1059.9          | 1039.9              | 1010.0               | 1010.0               | 1010.0              | 1029.7              | 1021.1              | 9 <b>98.5</b><br>+ | 1029.1          | 1079.0               | 1127.4               | 1129.2 .          |
|                                     | () M<br>() M    | NT-tin<br>NT-tin-brk    |                     |                 |        |             | 1104.9              | 1090.4       | 1060.0          | 1030.0              | 1031.0               | 1050.0               | 1039.7<br>+         | 998.0<br>+          | 1015.9              | 1028.1             | 998.0<br>+      | 1027 <b>.8</b><br>+  | 107 <b>4.3</b><br>+  | 1072.5 ·          |
| 4                                   | (G) N<br>T () D | INT-grd<br>renagem      |                     |                 |        |             | 1085.1              | 1080.4       | 1072.8          | 1081.7              | 1087.5               | 1090.0<br>+          | 1044.0              | 1037.8<br>+         | 998.6<br>+          | 998.0<br>+         | 1020.0          | 998.0<br>+           | 1004.7<br>+          | 1078.2 .          |
|                                     | () M            | apa_rios-lq             |                     |                 |        |             | 1125.2              | 1123.6       | 1110.0          | 1131.0              | 1120.0<br>+          | 10 <b>98.</b> 8      | 10 <b>80.</b> 0     | 1053.5              | 1020.0              | 1000.9             | 99 <b>8</b> .0  | 99 <b>8.</b> 7<br>+  | 1000.1               | 1052.1 .          |
|                                     |                 |                         |                     |                 |        |             | 1133.9              | 1131.8       | 1120.0          | 1130.0              | 1150.0               | 1140.0               | 1113.2              | 1070.0              | 1030.6              | <b>99</b> 8.0      | 99 <u>8</u> .0  | 99 <u>8</u> .0       | 99 <u>8</u> .0       | 10 <b>70.</b> 0 ' |
|                                     |                 |                         |                     |                 |        |             | 11 <b>3</b> 0.0     | 1129.8<br>+  | 11 <u>2</u> 0.0 | 11 <b>48.8</b><br>+ | 1169.8               | 1139.5               | 11 11.8             | 1077.0              | 1035.8              | 1020.0             | 1004.7          | 1003.8               | 9 <b>98</b> .0       | 1007.5 .          |
|                                     |                 |                         |                     |                 |        |             | 1124.2              | 1120.0       | 1128.9          | 1150.0<br>+         | 1123.1               | 1120.0<br>+          | 1110.0              | 1071.3              | 1085.0<br>+         | 1043.7             | 1020.0          | 998.0<br>+           | 998.0<br>+           | 1049.2 ·          |
|                                     |                 |                         |                     |                 |        |             | 1104.7              | 1103.0       | 1113.3          | 11 <u>02.1</u><br>+ | 10 <b>90</b> .0      | 1108.2               | 1085.3              | 1057.9<br>+         | 1039. <b>8</b>      | 1030.0             | 1030.0          | 998.0<br>+           | 1010.3               | 10 <b>77.6</b> '  |
|                                     |                 |                         |                     |                 |        |             | 1080.0              | 1090.0       | 1097.1          | 1090.0              | 1070.0               | 1068.4               | 1040.2              | 99 <b>8</b> .0      | 99 <b>8</b> .0      | 99 <b>8</b> .9     | 99 <b>8</b> .0  | 9 <b>98.</b> 0       | 1022.7               | 1090.0 .          |
|                                     |                 |                         |                     |                 |        |             | 107 <b>4.6</b><br>+ | 1072.7       | 1090.0          | 1063.5              | 1038.6               | 1027 <b>.9</b><br>+  | 999.7<br>+          | 1019.8              | 1020.0              | 998.0<br>+         | 998.0<br>+      | 1013.0               | 10 <b>49.7</b><br>+  | 1110.0 '          |
|                                     |                 |                         |                     |                 |        |             | 10 <b>39</b> .9     | 1030.9       | 1040.0          | 1039.7              | 1016.8               | 1003.5               | 1023.5              | 1040.9              | 998.0<br>+          | 1011.2             | 1036.1          | 1075.0               | 1105.8<br>+          | 1065.2 .          |
|                                     | Ē,              | <b>12</b> af            | 1 🖉                 | 1               |        |             | 1044.9              | 1039.8       | 1010.0          | 1024.2              | 1037.7               | 1050.0               | 10 <b>48.9</b><br>+ | 1018.6              | 1010.0              | 1018.8             | 1087.4          | 1115.4<br>+          | 11 <b>30.</b> 0      | 973.7<br>+        |
| A                                   | mostras         |                         | 🗌 Is <u>o</u> linha | s               |        |             | 1014.9              | 1018.9       | 1042.4          | 1060.0              | 1060.0               | 1050.0               | 1011.4              | 1020.1              | 1053.2              | 1049.6             | 1080.0          | 11 <u>3</u> 9.7<br>+ | 11 <b>47.9</b><br>+  | 1026.4            |
| <b>V</b>                            | ade             |                         | <u>T</u> exto       |                 |        |             | 1040.0              | 1046.0       | 106D.0          | 1060.0              | 1055.2               | 1034.8               | 1025.3              | 1072.4              | 1085.0              | 1085.2             | 1075.0          | 1135.0               | 1125.0               | 1070.0            |
| П                                   | IN              |                         | Imagem              |                 |        | -           | +                   | +            | +               | +                   | +                    | +                    | +                   | +                   | +                   | +                  | +               | т                    | -                    | т                 |
|                                     |                 |                         |                     |                 |        | • +         | - ≍ \Pri            | ncipal /     | Auxili          | ar / T              | ela 2                | Tela 3               | /\_Tel              | a 4 ]               |                     | PI: MN             | NT-ard          |                      |                      |                   |

### Repetir procedimento com outros interpoladores

### Media ponderada

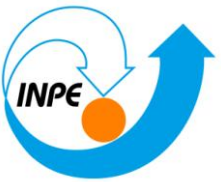

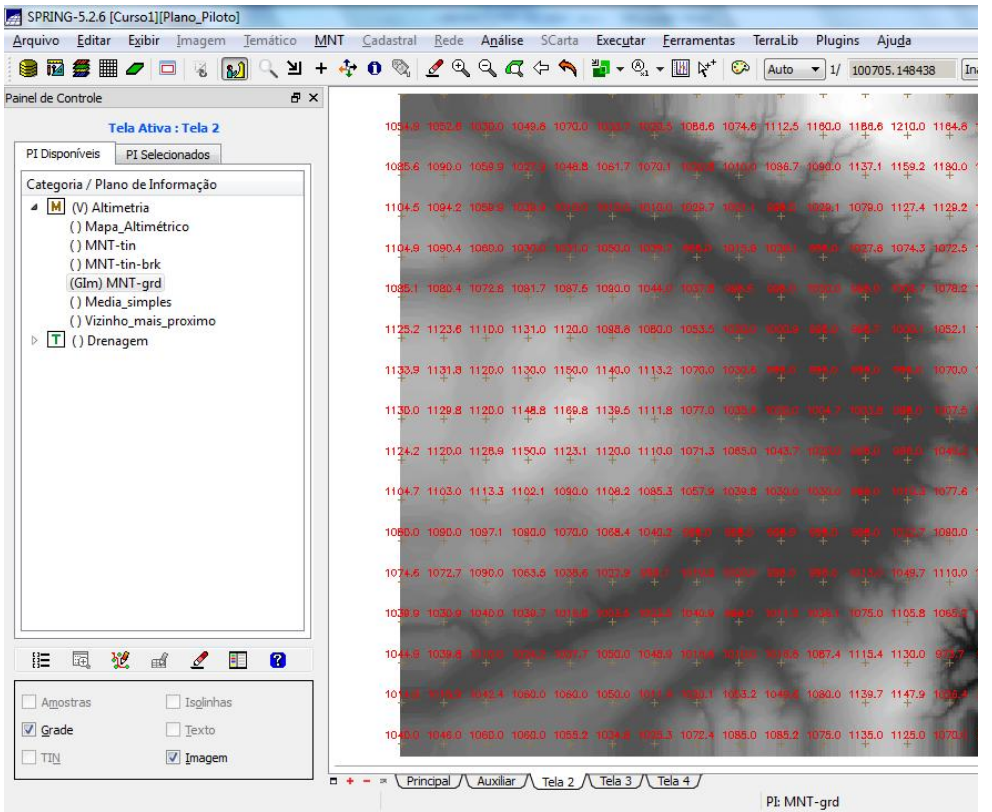

#### **Media Simples**

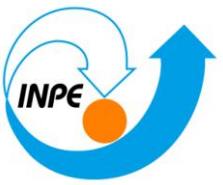

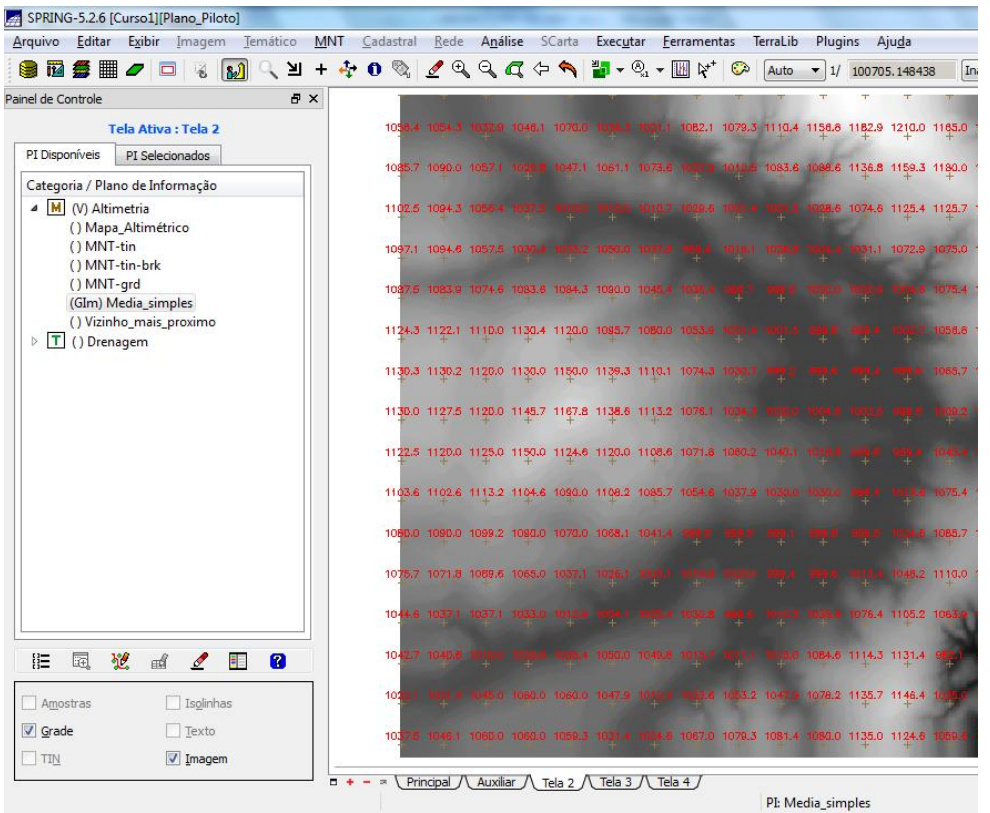

Vizinho mais próximo

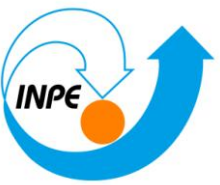

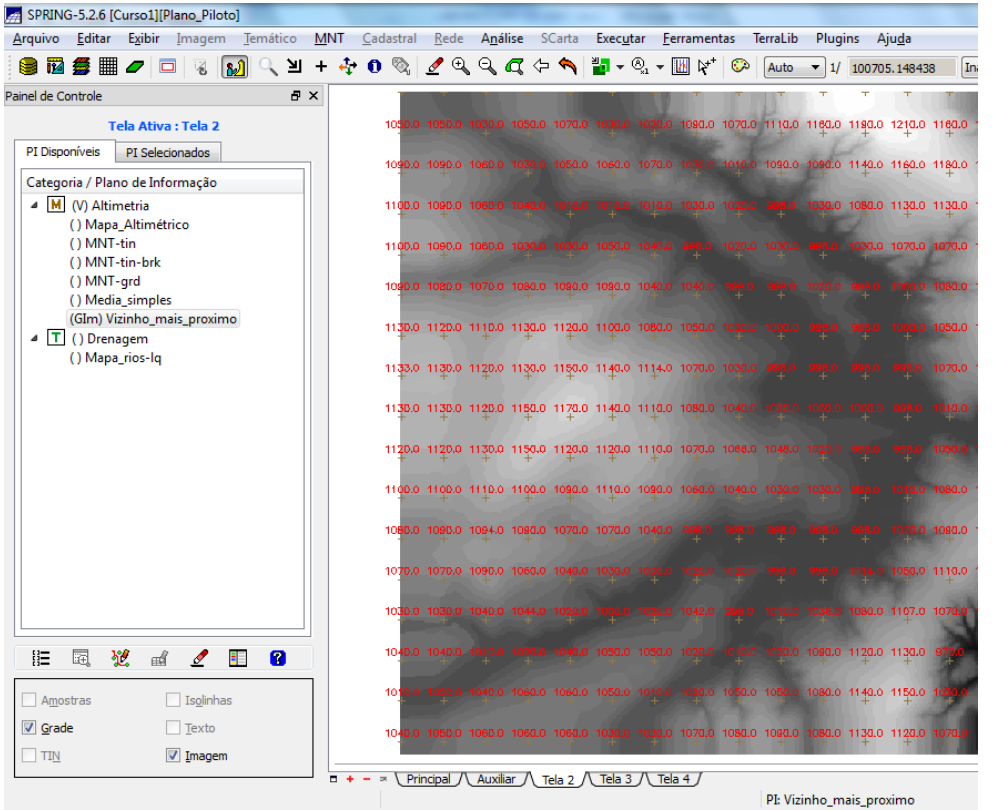

Refinar grade retangular a partir de outra grade retangular:

Geração de Grade

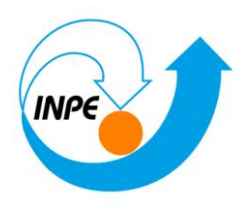

| 对 Geração de Grade        |                |
|---------------------------|----------------|
| Dados de Entrada          |                |
| Amostra O Grade           | ◯ TIN          |
| Interpolador              |                |
| Bilinear                  | •              |
|                           |                |
|                           |                |
|                           |                |
|                           |                |
|                           |                |
|                           |                |
|                           |                |
| l                         |                |
| Saída                     |                |
| PI: MNT-grd-10            | ]              |
| R <u>e</u> tângulo Envolv | ente           |
| Tamanho do Pixel          | Tipo de Imagem |
| X: 10                     | 32 bits        |
| Y: 10                     | 64 bits        |
|                           |                |
| Executar Fechar           | Ajuda          |
|                           |                |
|                           |                |

Visualizar a grade gerada.

| SPRING-5.2.6      | [Curso1][Pla        | no_Pilote | 0]       |   |          |                 |               |             |              |             |               |          |           |                  |            |                 | - 0 |
|-------------------|---------------------|-----------|----------|---|----------|-----------------|---------------|-------------|--------------|-------------|---------------|----------|-----------|------------------|------------|-----------------|-----|
| rquivo Edita      | r Exibir 🎚<br>🎛 🟉 🥅 | magem     | Jemático |   | Cadastri | si <u>R</u> ede | A <u>n</u> ál | ise SCart   | Executar     | Eerram      | entas<br>+† 🕐 | TerraLil | > Plug    | ins Aju          | ida        | testus -        | 2   |
| el de Controle    |                     | 10 (      |          | X |          | <u>v</u>        | 0 -0 1        | 4           |              | · · 📖 4     |               | - (Hoto  | - 4       | T00705.          | 140400     | (Induva •       | 8   |
|                   | Tela Ativa :        | Tela 2    |          |   |          |                 |               |             |              | 0.0 1045.6  | 1099.2        | 1090.7   | 1148.1 1  | 167.1 121        | 1.8 1190.3 | 3 1100.0 1040.8 |     |
| PI Disponíveis    | PI Selecion         | ados      |          |   | 1        |                 |               |             |              |             | 1             | E        | +         | + +              | +          | +               |     |
| Categoria / Pl    | ano de Inforr       | nação     |          |   |          |                 |               |             |              |             |               |          | 1045.2 1  | 129.3 115        | 0.6 1171.  | 3 1159.6 1105.9 |     |
| 4 M (V) Al        | imetria             |           |          |   | -        | 1097.6          |               |             |              |             |               |          |           | 67.3 11 <u>1</u> | 7.6 1129.  | 1 1121.6 1155.8 |     |
| () MN             | T-tin               | 0         |          |   |          | 1090.2          | 1060.2        |             |              |             |               |          |           |                  | 0.0 1070   | 4 1119.8 1180.0 |     |
| () MN<br>() MN    | T-tin-brk<br>T-ard  |           |          |   | 1        |                 |               |             |              |             |               |          |           |                  |            | + +             |     |
| () Me             | dia_simples         |           |          |   | -        | 1086.6          |               | 1087.3 1090 |              |             |               |          |           |                  |            | 5 1106.8 1170.9 |     |
| () Vizi<br>(GIm)  | MNT-grd-10          | oximo     |          |   | -        | 1128.3          | 1110.0        | 1130.0 1127 | 2 1100.0 101 | 94.5 1084.1 |               |          |           |                  |            | z 1102.5 1148.9 |     |
| ▷ <b>T</b> () Dre | nagem               |           |          |   |          | 1135.0          | 1120.0        | 1130.0 1150 | 0 1145.1 111 | 17.5 1081.0 |               |          |           |                  |            | 8 1077.3 1103.3 |     |
|                   |                     |           |          |   | 1        | +               | +             | + +         |              | -           |               |          |           |                  |            |                 |     |
|                   |                     |           |          |   | +        | 1150.0          | +             | + +         | 7 1141.2 112 | 20.6 (082.) |               |          |           |                  |            |                 |     |
|                   |                     |           |          |   | -        | 1118.5          | 1123.0        | 1150.0 1120 | 4 1120.0 111 | 4.3 1080.0  |               |          |           |                  |            |                 |     |
|                   |                     |           |          |   |          | 1099.9          | 1110.0        | 1100.1 1083 | 9 1100.0 106 |             |               |          |           |                  |            | 1098.2 1088.1   |     |
|                   |                     |           |          |   |          | 1000 0          |               |             | -            |             |               |          |           |                  |            |                 |     |
|                   |                     |           |          |   | -        |                 | 1097.0        |             |              |             |               |          |           |                  |            | * 11100 1040.0  |     |
|                   |                     |           |          |   |          |                 | 1078.8        | 1059.1 1039 |              |             |               |          |           |                  | .e toga.   | 4 1084.1 1951.2 |     |
|                   |                     |           |          |   |          |                 |               |             |              |             |               |          |           | 03.4 110         | 6.3 1897.  | 5 868.3 1081.7  |     |
| H= 13             | 84 A                | 1         | m 😰      |   | - 1      |                 |               |             |              |             |               |          |           |                  |            |                 |     |
| () <b>—</b> (12)  | DH                  | -         | •        |   |          |                 |               |             |              |             |               |          |           | ++               |            |                 |     |
| Amostras          |                     | Isolinhas |          |   |          |                 |               |             |              |             | 1079.1        | 1081.7   | 10.38,1 1 | 119.0 115        | 4.5 1065.  | e eré e tarbre  |     |
| Grade             |                     | Texto     |          |   |          | 1949.9          | 1060.0        | 1060.0 1960 | 0 1044.0 10  | 4.7 1066.0  | 1009.0        | 1095.0   | 1043.0 1  | 115.0 115        | 0.0 1083.  | a avalo '94010  |     |
| 1.112             | V                   | Imagem    | 8        |   | - = 1    | rincipal /      | Auxilia       | ar A Tela 2 | /\ Tela 3 /  | Tela 4 /    |               | -        |           |                  |            |                 |     |
|                   |                     |           |          |   | 0        |                 |               |             |              |             |               | PE M     | INT-grd   | 10               |            |                 |     |

Repetir procedimento com interpolador bicúbico

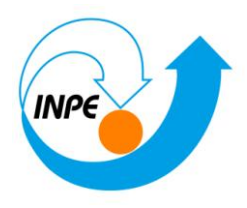

| 🛃 Geração de Grade        |                |
|---------------------------|----------------|
| Dados de Entrada          |                |
| Amostra Image Grade       | 🔘 TIN          |
| Interpolador              |                |
| Bicúbica                  | •              |
|                           |                |
|                           |                |
|                           |                |
|                           |                |
|                           |                |
|                           |                |
|                           |                |
|                           |                |
| Coldo                     |                |
| Div MAT and his disc 10   |                |
| P1: MINI-grd-bicubico-10  |                |
| R <u>e</u> tângulo Envolv | ente           |
| Tamanho do Pixel          | Tipo de Imagem |
| X: 10                     | 32 bits        |
| Y: 10                     | 64 hite        |
|                           |                |
| Executar Fechar           | Aiuda          |
|                           | .,             |
|                           |                |

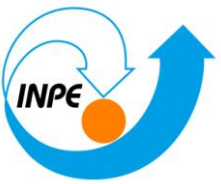

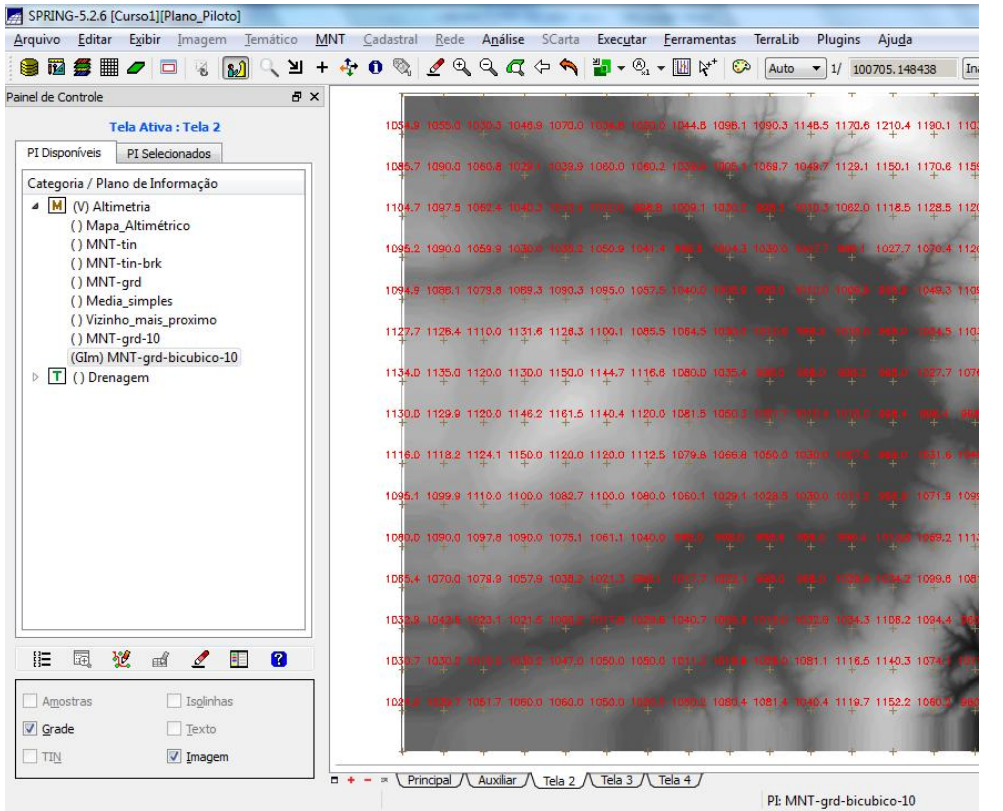

Gerando grade retangular a partir de grade triangular:

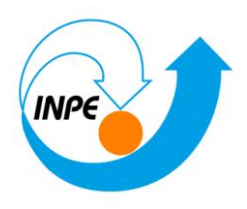

| 🚂 Geração de    | Grade          |               |
|-----------------|----------------|---------------|
| Dados de Entra  | ada            |               |
| Amostra         | 🔘 Grade        | TIN           |
| Interpolador    |                |               |
| Linear          |                | <b>-</b>      |
|                 |                |               |
|                 |                |               |
|                 |                |               |
|                 |                |               |
|                 |                |               |
|                 |                |               |
|                 |                |               |
|                 |                |               |
| Saída           |                |               |
| PI: MNT-grd-tir | ا              |               |
| Re              | tângulo Envolv | (ente         |
| Tamanho do P    | ival           |               |
|                 | ixei           | npo de imagem |
| X: 20           |                | 32 bits       |
| Y: 20           |                | 64 bits       |
|                 |                |               |
| Executar        | Fechar         | Ajuda         |
|                 |                |               |
|                 |                |               |

Visualizar, na tela ativa, a Grade.

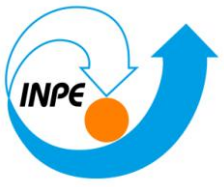

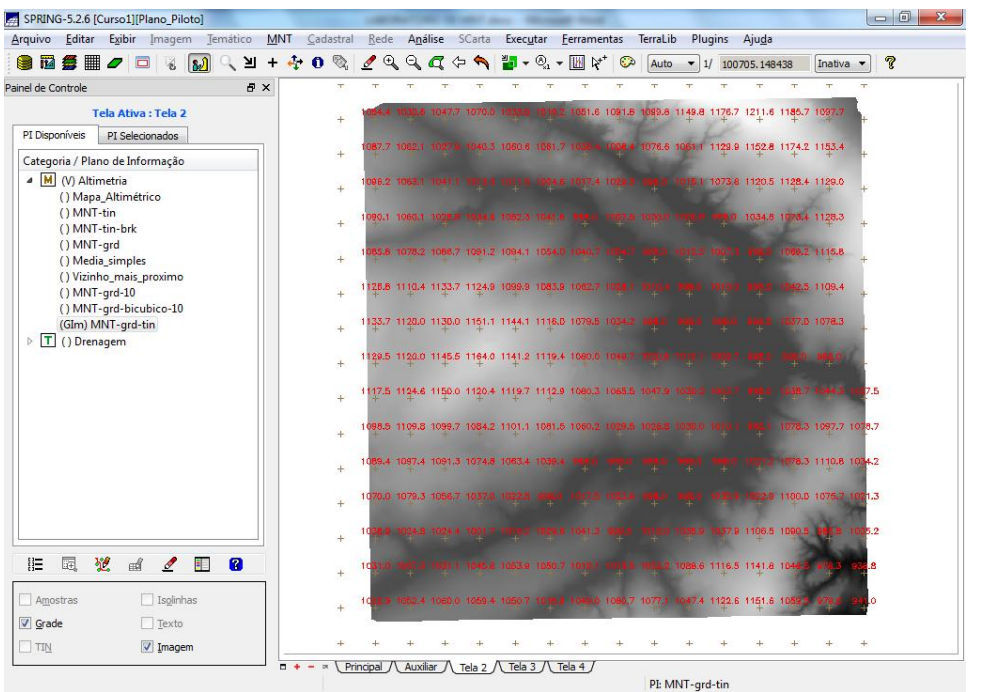

Utilizando a ferramenta de zoom, se desejar ver mais pontos.

| 🐖 SPRIN         | IG-5.2.6 [           | Curso1][[           | Plano_Pilo | oto]               |                 |          |                  |              | -               | -                |          | -           | -              | -                   |                     |         |                     |        |                |             |                 |             |                | ×      |
|-----------------|----------------------|---------------------|------------|--------------------|-----------------|----------|------------------|--------------|-----------------|------------------|----------|-------------|----------------|---------------------|---------------------|---------|---------------------|--------|----------------|-------------|-----------------|-------------|----------------|--------|
| <u>A</u> rquivo | <u>E</u> ditar       | Exibir              | Imagen     | n <u>T</u> emático | MNT             | <u>C</u> | adastra          | I <u>R</u> e | ede i           | A <u>n</u> álise | SCart    | a Exe       | c <u>u</u> tar | <u>F</u> erran      | nentas              | Terral  | .ib Pl              | lugins | Aju <u>d</u> a |             |                 |             |                |        |
| 📄 🖬             | 5                    |                     |            | 🔊 🔍 뇌              | + 🛃             | e (      | 0 🗞              | ⊿            | € (             | २ 🕰              | 4        |             | • ®            | - 🔣                 | ¥⁺   €              | aut Aut | to 🔻                | 1/ 118 | 807.6484       | 38          | Inativa         | • •         | ?              |        |
| Painel de C     | Controle             |                     |            | 8                  | ×               |          | +                | +            | +               | +                | +        | +           | +              | +                   | +                   | +       | Ŧ                   | +      | +              | Ŧ           | Ŧ               | Ŧ           | -              |        |
|                 | т                    | ela Ativa           | a : Tela 2 |                    | 14.<br>†        | 0 11     | 11 <b>3.</b> 5 1 | 114.4        | 1116.2          | 1116.8           | 1116.7   | 1112.6      | 1110.0         | 1107.2<br>+         | 1100.3<br>+         | 1094.2  | 1086.8              | 1083.6 | 1078.7<br>+    | 1075.0<br>+ | 1071.4          |             | 1067.2         | 1062.  |
| PI Disp         | oníveis              | PI Selec            | cionados   |                    | ย.              | 5 11     | 121.1 1          | 121.0        | 1122.4          | 1121.4           | 1120.0   | 1115.5      | 1110.0         | 1104.2              | 1098.2              | 1091.9  | 1086.6              | 1081.9 | 1080.0         | 1076.7      | 1072.8          | 1070.4      | 1068.7         | 1066.  |
| Categ           | oria / Pla           | no de Inf           | ormação    |                    |                 |          |                  |              | 1127.2          |                  | 1122.0   |             | 1108.0         | 1102.2              | 1008.8              | 1001.2  | 1098.2              | 1083.4 | 1091.4         |             | 1078.4          | 1075.8      | 1074.4         | 1071   |
| ▲ [M            | (V) Altir<br>() Mana | metria<br>Altimét   | rico       |                    | ÷               |          | ÷                | Ŧ            | ÷               | +                | +        | +           | +              | +                   | +                   |         | +                   |        |                | +           |                 | +           |                | -      |
|                 | () MNT               | -tin                |            |                    | \$ <b>3</b> .   | 3 11     | 134.2 1          | 131.1        | 1129.4          | 1124.2           | 1118.8   | 1112.1      | 1105.8         | 1099.9              | 1095.5              | 1091.1  | 1086.9              | 1085.8 | 1085.1         | 1083.8      | 1082.1          | 1081.8      | 1080.2         | 1076.  |
|                 | () MNT<br>() MNT     | -tin-brk<br>-ard    |            |                    | 38.             | 8 11     | 139.0 1          | 132.6        | 1129.3<br>+     | 1123.D           | 1117.0   | 1110.3<br>+ | 11 <b>04.7</b> | 1099.3              | 1095.9              | 1092.6  | 1090.3<br>+         | 1090.3 | 1089.4         | 1089.3      | 1088.3          | 1087.3      | 10 <b>84.7</b> | 1080.I |
|                 | () Medi              | a_simple            | s .        |                    | 40.             | 0 11     | 136.8 1          | 131.8        | 1125.0          | 1120.0           | 1115.8   | 1109.2      | 1105.1         | 1100.7              | 1097.5              | 1095.4  | 1094.6              | 1095.0 | 1095.6         | 1095.8      | 1094.6          | 1092.5      | 1089.0         | 1085.0 |
|                 | () Vizini<br>() MNT  | no_mais_<br>-grd-10 | proximo    |                    |                 | e 11     |                  | 170 4        | 1104.0          | - 1120 3         | 1116.5   | 1112.0      | 1107.0         | 1104.8              | 1100.8              | 1098.8  | 1009.0              |        | 1101.9         | 1101.3      | 1100.1          | 1097.0      | 1093.0         | 1089.1 |
|                 | () MNT               | -grd-bic            | ubico-10   |                    | +               |          | +                | +            | +               | +                | +        | +           | +              | +                   | +                   | +       | +                   | +      |                | +           |                 | +           |                | +      |
| ▶ 🔳             | () Dren              | agem                | un         |                    | 41.<br>+        | .1 11    | 136.5 1          | 130.6        | 1126.2          | 1122.7           | 1128.7   | 1116.9      | 1113.3         | 1109.7              | 1105.9              | 1103.9  | 1104.3              | 1105.7 | 1107.0         | 1106.1      | 1104.0          | 1100.2      | 1095.0         | 1091.8 |
|                 |                      |                     |            |                    | <b>40.</b><br>+ | 5 11     | 136.9 1<br>+     | 131.8        | 1127.7          | 1125.1           | 1123.7   | 1120.3      | 1116.0         | 1113.5              | 1111.3              | 1109.7  | 1110.0              | 1111.5 | 1112.2         | 1110.3      | 1107.3          | 1102.5      | 1098.6         | 1095.1 |
|                 |                      |                     |            |                    | 40.             | 0 11     | 137.0 1          | 133.4        | 1129.8          | 1128.0           | 1127.0   | 1123.8      | 1120.0         | 1118.8              | 1117.3              | 1116.0  | 1117.4              | 1118.2 | 1117.2         | 1115.2      | 1110.2          | 1105.8      | 1103.3         | 1100.: |
|                 |                      |                     |            |                    |                 | 0.11     | 130.2 1          | 135.6        | 1132.0          | 1130.4           | 1137.8   | 1130.7      | 1128.7         | 1127.0              | 1125.3              | 1173 3  | 1123.2              | 1123.4 | 1101.2         | 1120.4      | 1118.2          | 1110.2      | 1108.3         | 1105   |
|                 |                      |                     |            |                    | ÷               |          | +                | +            | +               | +                | +        | +           | +              | +                   | +                   | +       | +                   | + +    | +              | +120.4      | +               | +           | +              | +      |
|                 |                      |                     |            |                    | 40.<br>+        | 0 11     | 140.0 1<br>+     | 137.7        | 1136.4          | 1137.8           | 1136.6   | 1135.9      | 1134.6         | 1133.3              | 1132.1              | 1129.8  | 1126.8              | 1128.4 | 1126.9         | 1124.6      | 1121.2          | 1116.8      | 1112.6         | 1110.0 |
|                 |                      |                     |            |                    | <b>40</b> .     | 0 11     | 140.0 1          | 139.9        | 11 <b>39</b> .9 | 1142.2           | 1141.9   | 1140.9<br>+ | 1140.1         | 11 <b>37.6</b><br>+ | 11 <u>36.8</u><br>+ | 1135.4  | 11 <b>34.0</b><br>+ | 1133.2 | 1131.0         | 1128.D      | 11 <b>24.</b> 0 | 1119.6      | 1118.2         | 1114.3 |
|                 |                      |                     |            |                    | ¥0.             | 0 11     | 140.0 1          | 141.3        | 1142.9          | 1145.4           | 1146.0   | 1145.2      | 1142.4         | 1141.8              | 1141.3              | 1140.7  | 1139.3              | 1138.3 | 1134.0         | 1130.7      | 1126.6          | 1123.0      | 1119.6         | 1118.  |
|                 |                      |                     |            |                    |                 | 0.14     | +<br>141 0 4     | +            | +               | +                | +        | +           | +              | +                   | +                   | +       | +                   | +      | +              | +           | +               | +           | +              | +      |
| Ξ               | E,                   | <b>2</b> ad         | 2          | E 😮                | -               | ~ 11     | .t.a.,           | +~~          | +               | ···•             | +        | +           | <del></del>    | +                   |                     |         | ++                  | +      | +              | +           |                 |             | <del>.</del>   | · .+3  |
| Amo             | ostras               |                     | Isolinh    | as                 | 42.<br>+        | 0 11     | 144.9 1          | 147.7        | 1149.0          | 1150.B           | 1154.1   | 1152.9      | 1150.6         | 1150.4              | 1150.B<br>+         | 1146.9  | 1143.9              | 1141.0 | 1137.3         | 1133.3      | 1129.4          | 1126.1<br>+ | 1123.2         | 1120.3 |
| Grad            | de                   |                     |            |                    | 44.             | 4 11     | 147.5 1          | 150.7        | 1153.1          | 1156.5           | 1158.2   | 1155.7      | 1154.4         | 1154.1              | 1151.4              | 1148.4  | 1145.5              | 1142.0 | 1138.2         | 1134.0      | 1129.9          | 1126.9      | 1123.8         | 1120.0 |
|                 |                      |                     | ✓ Imager   | m                  |                 |          |                  |              |                 |                  |          |             |                |                     |                     |         |                     |        |                |             |                 |             |                |        |
|                 |                      |                     |            |                    |                 | • -      | × (P             | rincipa      |                 | uxiliar /        | \_Tela 2 | / Te        | a 3_/\         | Tela 4              | 7                   |         |                     |        |                |             |                 |             |                |        |
|                 |                      |                     |            |                    |                 |          |                  |              |                 |                  |          |             |                |                     |                     | PI:     | MNT-g               | rd-tin |                |             |                 |             |                |        |

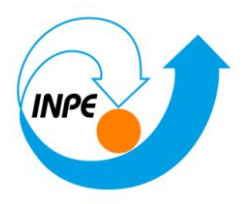

## Exercício 6 - Geração de Imagem para Modelo Numérico

Neste caso, foi criada uma nova categoria do modelo imagem no banco de dados, para não misturar com imagens da categoria "**Imagem\_TM**".

| Modelo de Dados                                                                                          |                         |
|----------------------------------------------------------------------------------------------------|-------------------------|
| Categorias Classes Temática                                                                              | S                       |
| M Altimetria<br>C CAT_Cadastral<br>CAT_Imagem<br>M CAT_MNT<br>R CAT_Rede<br>T CAT_Tematico<br>T Drenagem |                         |
| I Imagem_TM                                                                                              | Tabela:                 |
| Modelos de Dados                                                                                         |                         |
| Imagem                                                                                                   | Cadastral               |
| MNT                                                                                                    | ◎ Rede                  |
| Temático                                                                                                 |                         |
| <u>C</u> riar Al <u>t</u> erar                                                                           | Suprimir <u>V</u> isual |
| Executar Fe                                                                                              | char Ajuda              |

### Gerando imagem em nível de cinza:

Criando uma categoria de nome Imagens\_MNT do modelo Imagem.

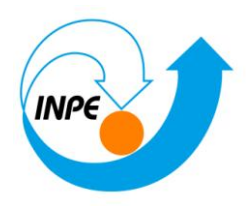

| Modelo de Dados                                                       | x     |
|-----------------------------------------------------------------------|-------|
| Categorias Classes Temáticas                                          |       |
| CAT_Cadastral<br>CAT_Imagem<br>CAT_MNT                                | *<br> |
| CAI_Rede     CAI_Tematico     Drenagem     Imagem_TM     Imagems_MNIT | E     |
| Nome:     Imagens_MNT       Tabela:   Modelos de Dados                |       |
| Imagem      Cadastral     MNT      Rede     Temático                  |       |
| <u>C</u> riar Al <u>t</u> erar <u>Suprimir</u> <u>V</u> isual         |       |
| Executar Fechar Ajuda                                                 |       |

## Geração de Imagem MNT

| 🞢 Geração de Imagem MNT 📃 🗖 💌 🗶                      |  |  |  |  |  |  |  |  |  |  |
|------------------------------------------------------|--|--|--|--|--|--|--|--|--|--|
| Imagem: 🖲 Nível de Cinza 💿 Sombreada                 |  |  |  |  |  |  |  |  |  |  |
| VMin: 912.946472167968750 VMax: 1220.000000000000000 |  |  |  |  |  |  |  |  |  |  |
| Categoria de Saída Imagens_MNT                       |  |  |  |  |  |  |  |  |  |  |
| PI de Saída: Ima-mnt-NC                              |  |  |  |  |  |  |  |  |  |  |
| 8 bits sem sinal ( 0255) 🔹                           |  |  |  |  |  |  |  |  |  |  |
| Parâmetros de Iluminação                             |  |  |  |  |  |  |  |  |  |  |
| Azimute (graus): 45. Elevação (graus): 45.           |  |  |  |  |  |  |  |  |  |  |
| E <u>x</u> agero de Relevo: 11.51                    |  |  |  |  |  |  |  |  |  |  |
| Executar Fechar Ajuda                                |  |  |  |  |  |  |  |  |  |  |

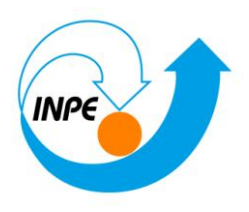

Selecionando no **Painel de Controle** o Pl **Ima-mnt-NC**, da categoria **Imagens\_MNT**, e desenhe na tela ativa.

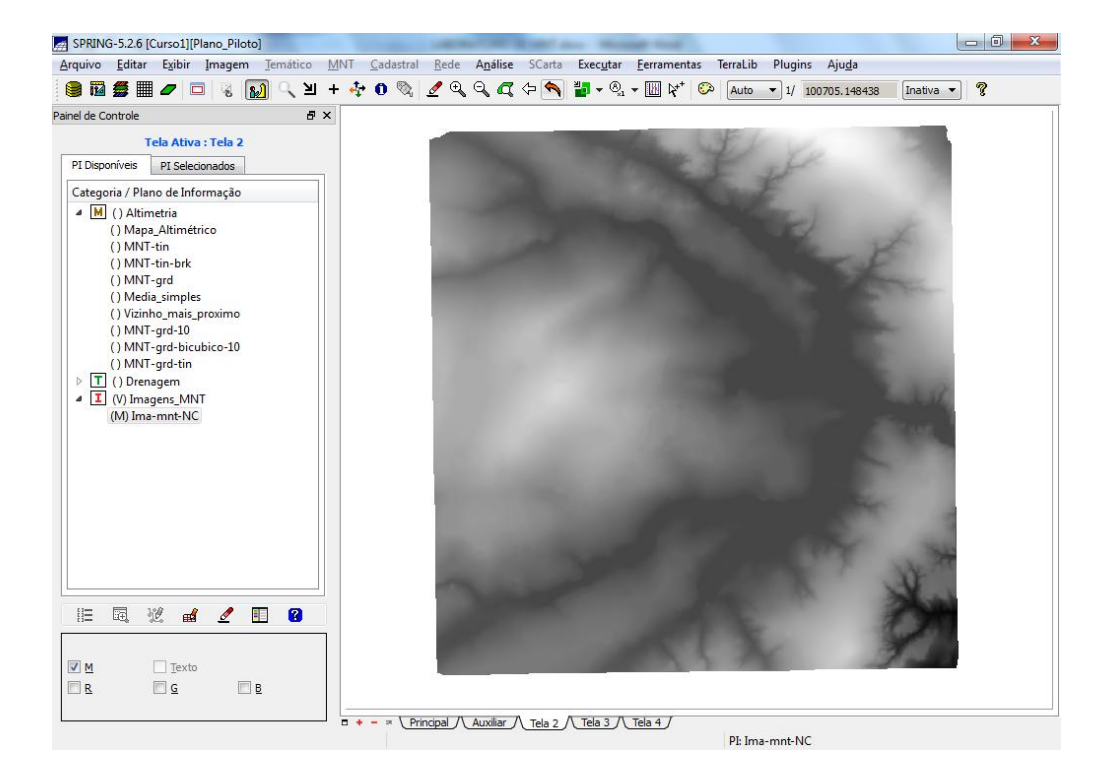

### Gerando imagem sombreada:

### Geração de Imagem MNT

| 🖉 Geração de Imagem MNT                              |
|------------------------------------------------------|
| Imagem: 🔘 Nível de Cinza 💿 Sombreada                 |
| VMin: 912.946472167968750 VMax: 1220.000000000000000 |
| Categoria de Saída Imagens_MNT                       |
| PI de Saída: Ima-mnt-SOM                             |
| 8 bits sem sinal ( 0255)                             |
| Parâmetros de Iluminação                             |
| Azimute (graus): 45. Elevação (graus): 45.           |
| E <u>x</u> agero de Relevo: 10                       |
| Executar Fechar Ajuda                                |

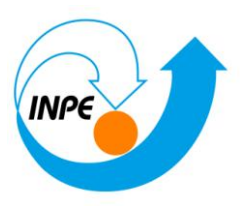

Selecionando no **Painel de Controle** o Pl **Ima-mnt-SOM**, da categoria **Imagens\_MNT**, e desenhe na tela ativa.

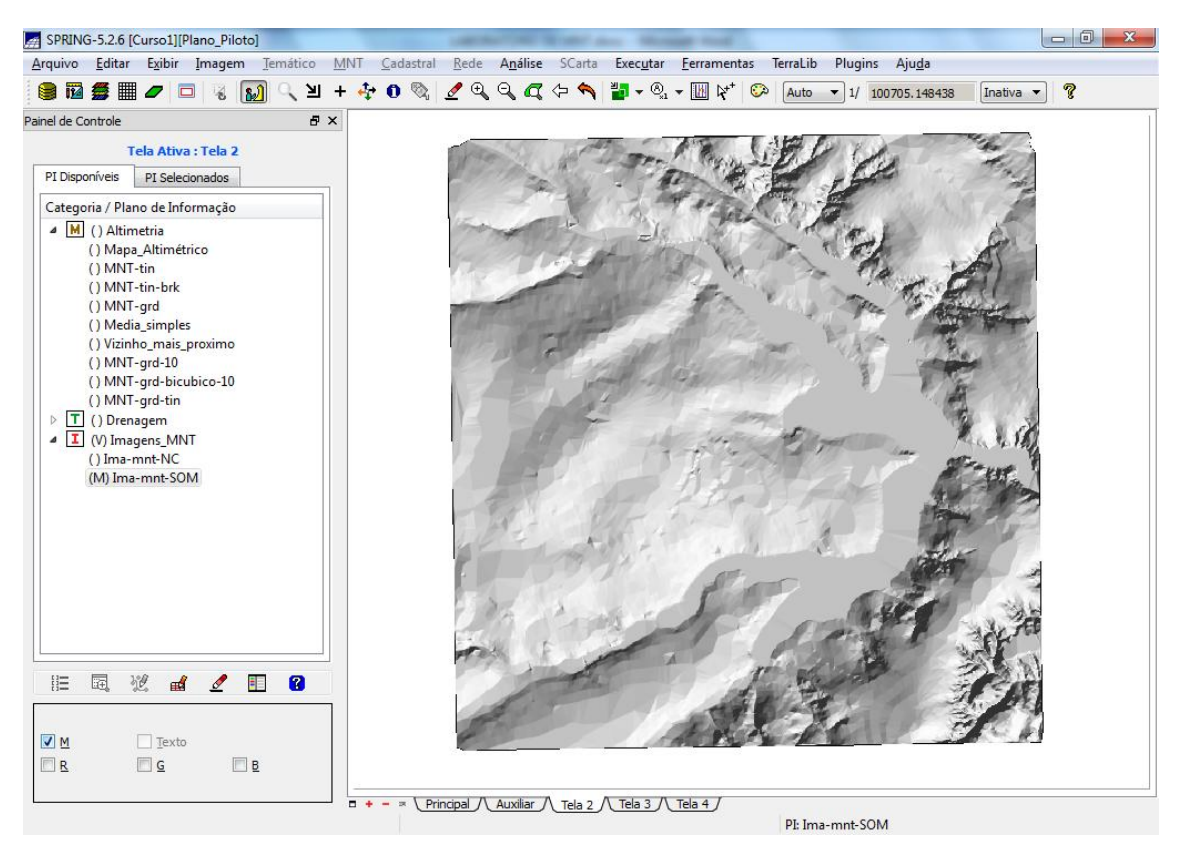

### Exercício 7 - Geração de Grade Declividade

### Geração de Grade de Declividade:

Criando uma categoria de nome Grades\_Numéricas do modelo Numérico.

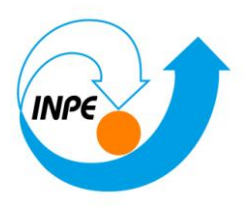

| A Modelo de Dados                                     |
|-------------------------------------------------------|
| Categorias Classes Temáticas                          |
|                                                       |
| R CAT Rede                                            |
| T CAT_Tematico                                        |
| T Drenagem                                            |
| I Imagem_TM                                           |
| M Grades Numéricas                                    |
| Nome: Grades Numéricas Tabela:                        |
| Modelos de Dados                                      |
| O Imagem O Cadastral                                  |
| MNT     Rede                                          |
| Temático                                              |
| <u>C</u> riar Alterar <u>S</u> uprimir <u>V</u> isual |
| Executar Fechar Ajuda                                 |

### Gerando declividade em graus a partir de grade retangular:

| Declividade                                                                   |
|-------------------------------------------------------------------------------|
| Entrada: O Grade O TIN                                                        |
| Saída: O Declividade C Exposição                                              |
| Unidade: 🔘 P <u>o</u> rcentagem 💿 Gr <u>a</u> us                              |
| Categoria de Saída Grades_Numéricas                                           |
| PI de Saída: GRD-ded                                                          |
|                                                                               |
| Retângulo Envolvente                                                          |
| Tamanho do Pixel:                                                             |
| <u>X</u> : 20.0000000000000 <u>Y</u> : 20.00000000000000000000000000000000000 |
| Executar Fechar Ajuda                                                         |

Visualizando a grade de declividade gerada

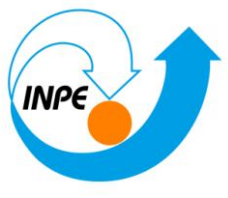

| <b>quivo <u>E</u>ditar E<u>x</u>ibir Imagem <u>T</u>emático <u>M</u>№</b> | IT <u>C</u> adastral | Rede             | A <u>n</u> áli | se SCarta         | Exec     | utar   | Eerrame      | ntas             | TerraLil | b Plu | gins   | Ajuda   |      |           |              |
|---------------------------------------------------------------------------|----------------------|------------------|----------------|-------------------|----------|--------|--------------|------------------|----------|-------|--------|---------|------|-----------|--------------|
| ) 🖬 🚅 🖉 🗖 🗖 😼 🖬 🖉 🖉                                                       | 💠 O 🗞                | ₫ 🔍              | 9.6            | 7 🗘 🔦             | 1 📰 -    | ®., •  | 10 R         | + 📀              | Auto     | • 1   | / 1003 | 705.148 | 438  | Inativa   | - ?          |
| nel de Controle 🗗 🗙 🗍                                                     | т                    | Ŧ                | 3 <b>79</b> 0  | т т               | T        | T      | 5 T.         | Ŧ                | Ŧ        | Ŧ     | T      | т       | т    | π         | т            |
| Tela Ativa : Tela 2                                                       | +                    | 2.478            | 2.749          | 2, <b>994</b> 0,0 | 2.399    | 3.04-9 | 1 110        | 6.449            | Mar.     |       | 4,289  |         |      |           | +            |
| PI Disponíveis PI Selecionados                                            | 14                   | 8.40-01          |                |                   |          |        |              | 6816             |          | 7.262 | 2.222  |         |      |           |              |
| Categoria / Plano de Informação                                           | +                    | T- 1             |                |                   |          |        |              |                  |          |       |        |         |      |           | ÷            |
| () Altimetria     () Mapa Altimétrico                                     | +                    | .486             |                | 1.716 1.45        |          |        |              |                  |          | 2.585 | 3      |         |      |           | ÷            |
| () MNT-tin<br>() MNT-tin hele                                             | +                    | 3.123            |                |                   |          |        |              |                  |          |       | 1.241  | 14.5    | 4 20 |           | ÷            |
| () MNT-grd                                                                |                      | 2.877            |                |                   | 4 8.0e-0 |        |              |                  |          |       |        | 0.0     | 11.9 |           |              |
| () Media_simples<br>() Vizinho mais provino                               | +                    | +                |                |                   |          |        |              |                  |          |       |        |         |      |           | E.           |
| () MNT-grd-10                                                             | +                    | 283 9            |                |                   |          |        |              |                  |          |       |        |         |      |           | ÷            |
| () MNT-grd-bicubico-10<br>() MNT-grd-tin                                  | +                    | 1.553            |                | 0.8 2.09          | 0 1.228  |        |              | 1.825            |          |       |        |         |      |           |              |
| ▷ T () Drenagem                                                           |                      | 1 7 10           |                |                   |          |        |              |                  |          |       |        |         |      |           |              |
| (GIm) GRD-decl                                                            | +                    | +                |                |                   |          |        |              |                  |          |       |        |         | +    |           | -            |
| () Imagens_MNT     () Imagent NC                                          | +                    | 6. <b>be-</b> 01 |                |                   |          |        |              |                  |          |       |        |         |      | 2765      |              |
| () Ima-mnt-SOM                                                            | 202                  | 1,579            |                |                   |          |        |              |                  |          |       |        |         |      |           | .297         |
|                                                                           | т                    |                  |                |                   |          |        |              |                  |          |       |        |         |      |           |              |
|                                                                           | +                    | 1,919.3          |                | 4e-01 1.66<br>+ + |          |        |              |                  |          |       |        |         |      | 1roae.    | 19.19<br>19  |
|                                                                           | +                    | 7.9-01           |                |                   |          |        |              | 8.9 <u>e</u> -01 |          |       |        | 8,824   |      |           | 22.6         |
|                                                                           |                      | 7.474            |                |                   |          |        |              |                  |          |       |        |         |      | autor 1   |              |
|                                                                           | +                    | Ť.               |                |                   |          |        |              |                  |          |       | *      |         | +    | State Ser | Č.           |
|                                                                           | +                    | 2.781.3          |                | 2.003 1.87        |          |        |              | 3.301            | 3.243    |       |        |         | W.   | 3         | 00           |
| Amostras 🗌 Isolinhas                                                      | +                    | 3.574            |                |                   |          |        |              | 3.503            |          |       |        |         | 9.96 | 17.8 7    | <b>19</b> 26 |
| Grade                                                                     |                      |                  |                |                   |          |        | - 11<br>- 11 |                  |          |       |        |         |      |           |              |
| TIN Imagem                                                                | +                    | +                | +              | + +               | +        | +      | +            | +                | +        | +     | +      | +       | +    | +         | +            |

## Exercício 8 - Fatiamento de Grade Numérica – Mapa de Declividade

Criando uma categoria temática **Declividade** com as seguintes classes de declividade: 0-2 graus, 2-4 graus, 4-8 graus e > 8 graus

| Modelo de Dados                                                | x |
|----------------------------------------------------------------|---|
| Categorias Classes Temáticas                                   |   |
| M CAT_MNT<br>R CAT_Rede<br>T CAT Tematico                      | ^ |
| T Drenagem<br>Grades_Numéricas<br>I Imagem_TM<br>I Imagens_MNT | E |
|                                                                | - |
| Modelos de Dados                                               |   |
| Imagem     Cadastral     Dada                                  |   |
| Temático                                                       |   |
| <u>C</u> riar Al <u>t</u> erar <u>S</u> uprimir <u>V</u> isual |   |
| Executar Fechar Ajuda                                          |   |

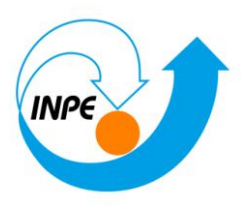

| Modelo de Dados                              |        |
|----------------------------------------------|--------|
| Categorias Classes Temáticas                 |        |
| 1. 0-2 graus<br>2. 2-4 graus<br>3. 4-8 graus |        |
| 4. > 8 graus                                 |        |
|                                              |        |
|                                              |        |
|                                              |        |
| Nome: > 8 graus                              |        |
| Criar Alt <u>e</u> rar Suprimir              | Visual |
| Executar Fechar                              | Ajuda  |

Fatiamento de grade regular de declividade:

### **Fatiamento MNT**

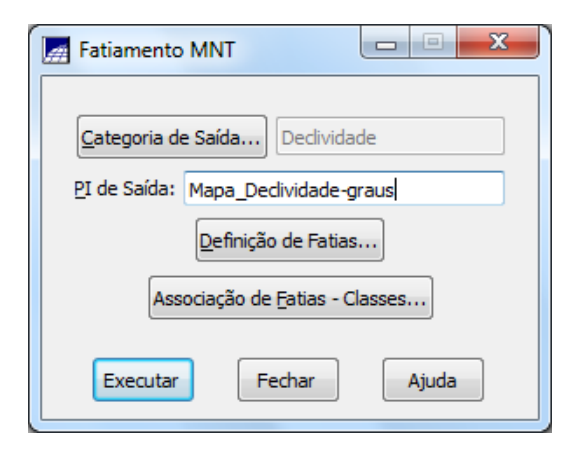

Definição de Fatias

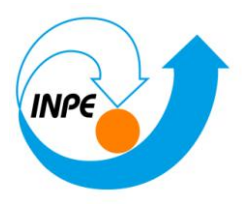

| 🔄 Defini                  | ção de Fatias               |                                                                            |  |  |  |  |  |  |
|---------------------------|-----------------------------|----------------------------------------------------------------------------|--|--|--|--|--|--|
| Cota Mí                   | ínima: 0.000000<br>Passo: 〇 | Cota Má <u>x</u> ima: 64.074928<br><u>F</u> ixo <b>()</b> <u>V</u> ariável |  |  |  |  |  |  |
|                           |                             | Fatjas                                                                     |  |  |  |  |  |  |
| Inicial:                  | 8                           | 0.000000 - 2.000000                                                        |  |  |  |  |  |  |
| Fina <u>l</u> :<br>Passo: | 90                          | 2.000000 - 4.000000<br>4.000000 - 8.000000<br>8.000000 - 90.000000         |  |  |  |  |  |  |
| Ingerir Remover           |                             |                                                                            |  |  |  |  |  |  |
| Executar Fechar Ajuda     |                             |                                                                            |  |  |  |  |  |  |

### **Fatias-Classes**

| 🚎 Fatias-Classes                  |       |
|-----------------------------------|-------|
| Classes                           |       |
| 0-2 graus                         |       |
| 2-4 graus                         |       |
| 4-8 graus                         | =     |
| > 8 graus                         |       |
| Nenhuma                           | Ψ     |
| Associação: Fatias-Classes        |       |
| 0.000000 - 2.000000 -> 0-2 graus  |       |
| 2.000000 - 4.000000 -> 2-4 graus  |       |
| 4.000000 - 8.000000 -> 4-8 graus  |       |
| 8.000000 - 90.000000 -> > 8 graus |       |
|                                   |       |
| Executar                          | Ajuda |

*Visualizando o plano* Mapa\_Declividade-graus, da categoria Declividade, gerado:

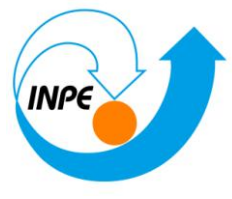

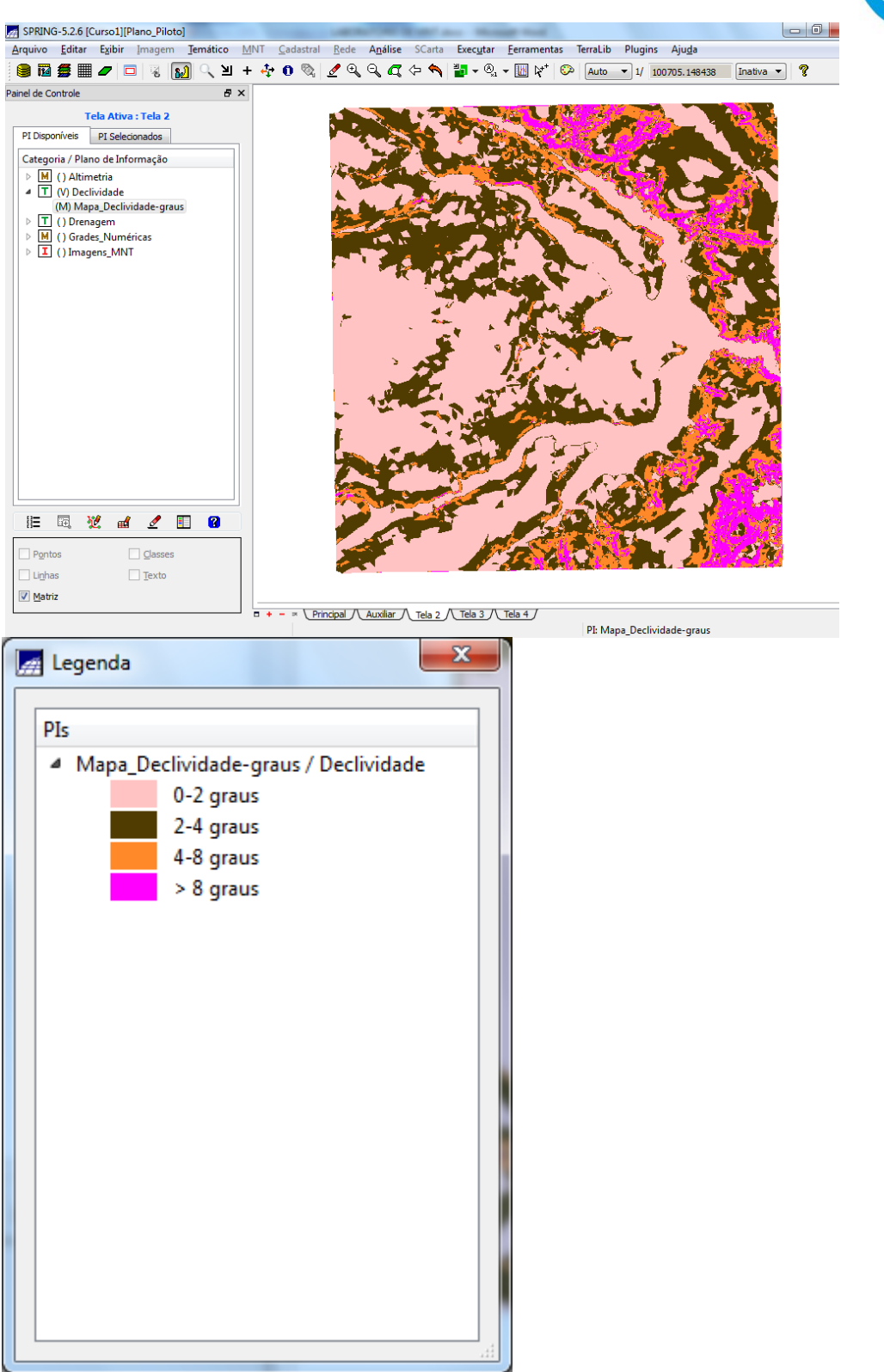

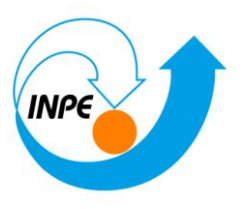

Experimentando fazer a mesma operação de fatiamento sobre a grade de altimetria;

| Modelo de Dados                               |
|-----------------------------------------------|
| Categorias Classes Temáticas                  |
| 1.900-950<br>2.950-1000<br>3.1000-1050        |
| 4. 1050-1100<br>5. 1100-1150<br>6. 1150, 1200 |
| 7.1200-1250                                   |
|                                               |
|                                               |
| No <u>m</u> e: 1200-1250                      |
| Criar Alterar Suprimir Visual                 |
| Executar Fechar Ajuda                         |
| 📻 Fatiamento MNT                              |

| Fatiamento MNT                            |
|-------------------------------------------|
| Categoria de Saída Declividade_Altimetria |
| PI de Saída: Mapa_Hip                     |
| Definição de Fatias                       |
| Associação de <u>F</u> atias - Classes    |
| Executar Fechar Ajuda                     |

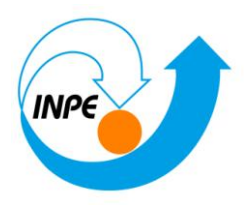

| 🛃 Defini                               | ção de                                                   | e Fatias      |                     |                 |  |  |  |
|----------------------------------------|----------------------------------------------------------|---------------|---------------------|-----------------|--|--|--|
| Cota Mí                                | nima:                                                    | 912.946472    | Cota Má <u>x</u> im | na: 1220.000000 |  |  |  |
|                                        |                                                          | Passo: 🔘 E    | ixo 💿 <u>V</u> ariá | vel             |  |  |  |
|                                        |                                                          | F             | atias               |                 |  |  |  |
| Inicial:                               | 1150                                                     |               | 1000.000000         | - 1050.000000 🔺 |  |  |  |
| Fina <u>l</u> :                        | 1200                                                     |               | 1050.000000         | - 1100.000000   |  |  |  |
| Passo:                                 |                                                          |               | 1150.000000         | - 1200.000000 - |  |  |  |
|                                        |                                                          |               | ٠ I                 | I •             |  |  |  |
|                                        |                                                          | L             | Inserir             | Remover         |  |  |  |
|                                        |                                                          |               | Ingen               |                 |  |  |  |
| Ex                                     | ecuta                                                    | F             | echar               | Ajuda           |  |  |  |
| Fatias-                                | Class                                                    | es            |                     |                 |  |  |  |
| Classes                                |                                                          |               |                     |                 |  |  |  |
| 900-9                                  | 50                                                       |               |                     |                 |  |  |  |
| 950-1                                  | 000                                                      |               |                     | =               |  |  |  |
| 1000-1                                 | 1050                                                     |               |                     |                 |  |  |  |
| 1100-1                                 | 1150                                                     |               |                     | -               |  |  |  |
| Associa                                | ção: F                                                   | atias-Classes |                     |                 |  |  |  |
| 1000.0                                 | 00000                                                    | ) - 1050.0000 | 00 -> 1000-1        | 050 🔺           |  |  |  |
| 1050.000000 - 1100.000000 -> 1050-1100 |                                                          |               |                     |                 |  |  |  |
| 1100.0                                 | 1100.000000 - 1150.000 1050.000000 - 1100.000000 -> 1050 |               |                     |                 |  |  |  |
| 1130.0                                 | 00000                                                    | - 1200.0000   |                     | ₹               |  |  |  |
|                                        | _                                                        |               |                     |                 |  |  |  |
| Executa                                | r                                                        | F             | echar               | Ajuda           |  |  |  |

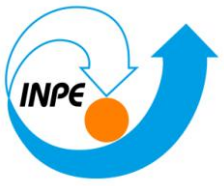

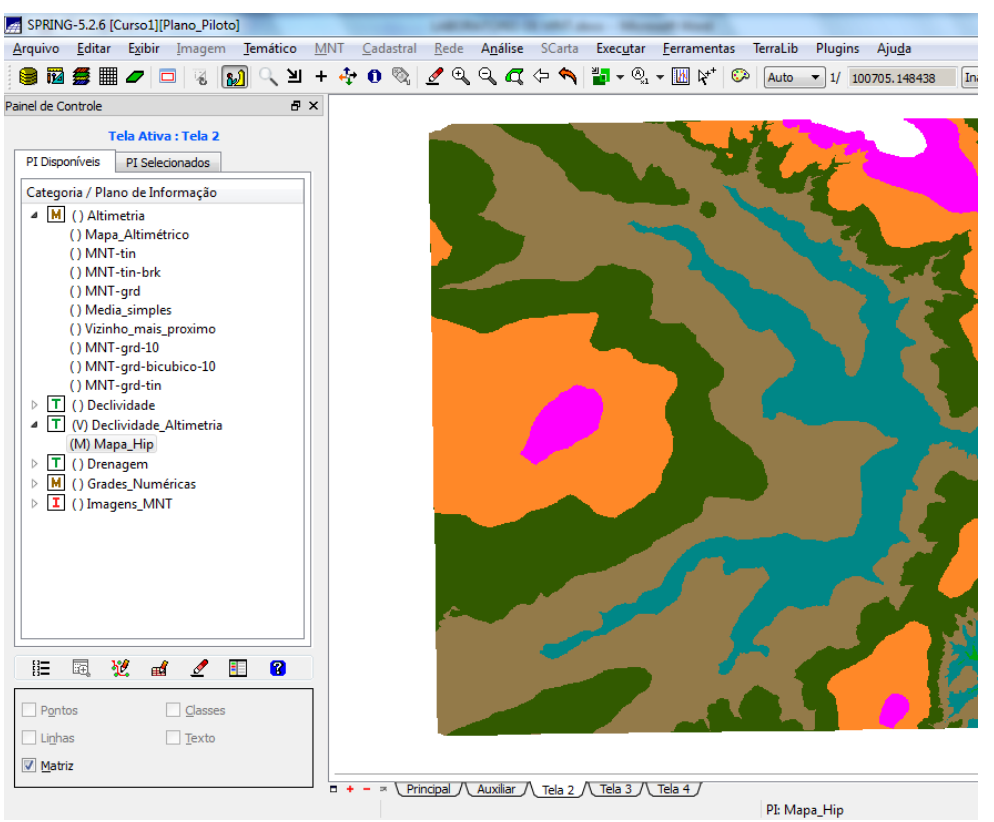

х 🐖 Legenda PIs Mapa\_Hip / Declividade\_Altimetria 1000-1050 1050-1100 1100-1150 1150-1200 900-950 950-1000

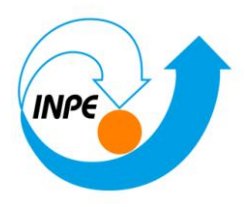

## Exercício 9 - Geração de Perfil a partir de grades

Gerando perfil de trajetória editada na tela:

| Perfil             |                                                                                                    |  |
|--------------------|----------------------------------------------------------------------------------------------------|--|
|                    | Entrada: O Grade TIN<br>Irajetória: O Edição O PI                                                       |  |
| Linhas:<br>Pontos: | <ul> <li>O Criar</li> <li>○ Remover</li> <li>○ Adicionar</li> <li>○ Mover</li> <li>○ Remover</li> </ul> |  |
|                    | Tít <u>u</u> lo do Gráfico: Perfil<br>Ei <u>x</u> o Y: Cota U <u>n</u> idade: m                         |  |
| Exec               | utar Fechar Ajuda                                                                                       |  |

Digitalizar trajetória na tela - Obs: Até 5 trajetórias. Botão da esquerda (BE) do mouse define os pontos da trajetória e botão da direita (BD) encerra uma trajetória.

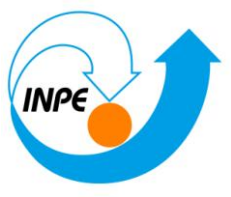

| uivo <u>E</u> ditar | Exibir ]          | magem              | Temático     | MNT   | Cad        | lastral | <u>R</u> ede | A <u>n</u> álise | SC | arta | Exec | utar              | <u>F</u> erra | mentas | Te | erraLib | Plugir | s Aju <u>d</u> a |   |
|---------------------|-------------------|--------------------|--------------|-------|------------|---------|--------------|------------------|----|------|------|-------------------|---------------|--------|----|---------|--------|------------------|---|
| 1 1 🖉 🍏 📗           | <b>/</b>          | 8                  | <u>ງ</u> < > | + 🗸   | <b>b</b> 0 |         | ₫ 🔍          | 9.9              | ⇔  | 1    | -    | <sup>®</sup> ₃₁ . | - 18          | R** (  |    | Auto    | • 1/   | 100705.148438    |   |
| de Controle         |                   |                    | 6            | ×     |            |         |              |                  |    |      |      |                   | _             |        |    |         |        |                  | _ |
| т                   | ela Ativa :       | Tela 2             |              |       |            |         |              |                  |    |      |      |                   |               |        |    |         |        |                  |   |
| I Disponíveis       | PI Selecio        | nados              |              |       |            |         |              |                  |    |      |      |                   |               |        |    |         | E.F    |                  |   |
| ategoria / Plar     | no de Infor       | mação              |              |       |            |         |              |                  |    |      |      |                   |               |        |    |         |        |                  |   |
| M () Altim          | ietria            |                    |              |       |            | 310     | 8            |                  |    |      |      |                   |               |        |    |         |        |                  |   |
| Perni               | -                 |                    |              | 1     |            |         |              |                  |    |      |      |                   |               |        |    |         |        | 0-1              | 8 |
| f.                  | Entrada           | : 🔘 Gr             | ade 🔘        | TIN   |            |         |              |                  |    |      |      |                   |               |        |    |         |        |                  |   |
|                     | -<br>Traietór     | ia: 🔘 Ed           | icão 🔘       | PI    |            |         |              |                  |    |      |      |                   |               |        |    |         |        |                  |   |
|                     |                   |                    |              |       |            |         | - 1          |                  |    |      |      |                   |               |        |    |         |        |                  |   |
|                     |                   |                    |              |       |            |         |              |                  |    |      |      |                   |               |        |    |         |        |                  |   |
| Linnas:             | Criar             | O F                | lemover      |       |            |         |              |                  |    |      |      | _                 | -             |        |    |         |        |                  |   |
| Pontos:             | Adicia            | nar                | Mover        | 0     | Remov      | /er     |              |                  |    |      |      |                   |               |        |    |         |        |                  |   |
|                     |                   |                    |              |       |            |         | - 1          |                  |    |      |      |                   |               |        |    |         |        |                  |   |
|                     | Tít <u>u</u> lo d | o Gráfico:         | Perfil       |       |            |         |              |                  |    |      |      |                   |               |        |    |         |        |                  |   |
|                     | Eixo Y:           | Cota               | Unida        | de: m |            |         |              |                  |    |      |      |                   |               |        |    |         |        |                  |   |
| Ex                  | ecutar            | F                  | echar        |       | Ajuda      |         |              |                  |    |      |      |                   |               |        |    |         |        |                  |   |
|                     |                   |                    |              |       |            |         | - 1          |                  |    |      |      |                   |               |        |    |         |        |                  |   |
|                     | _                 |                    |              | TTT   | _          | -       | -            |                  |    |      |      |                   |               |        |    |         |        |                  |   |
|                     |                   |                    |              |       |            |         |              |                  |    |      |      |                   |               |        |    |         |        |                  | ş |
|                     | 2 🖬               | 2                  | 8            |       |            |         |              |                  |    |      |      |                   |               |        |    |         |        |                  |   |
|                     | -                 |                    |              |       |            |         |              |                  |    |      |      |                   |               |        |    |         |        |                  |   |
| A <u>m</u> ostras   |                   | Is <u>o</u> linhas |              |       |            |         |              | _                |    |      |      |                   |               | 5      | Ş. | 4       |        |                  | 2 |
| Grade               |                   | lexto              |              |       |            |         |              |                  |    |      |      |                   |               |        |    |         |        |                  |   |
| 1110                |                   | Imagem             |              |       |            |         |              |                  |    |      |      |                   |               |        |    |         |        |                  |   |

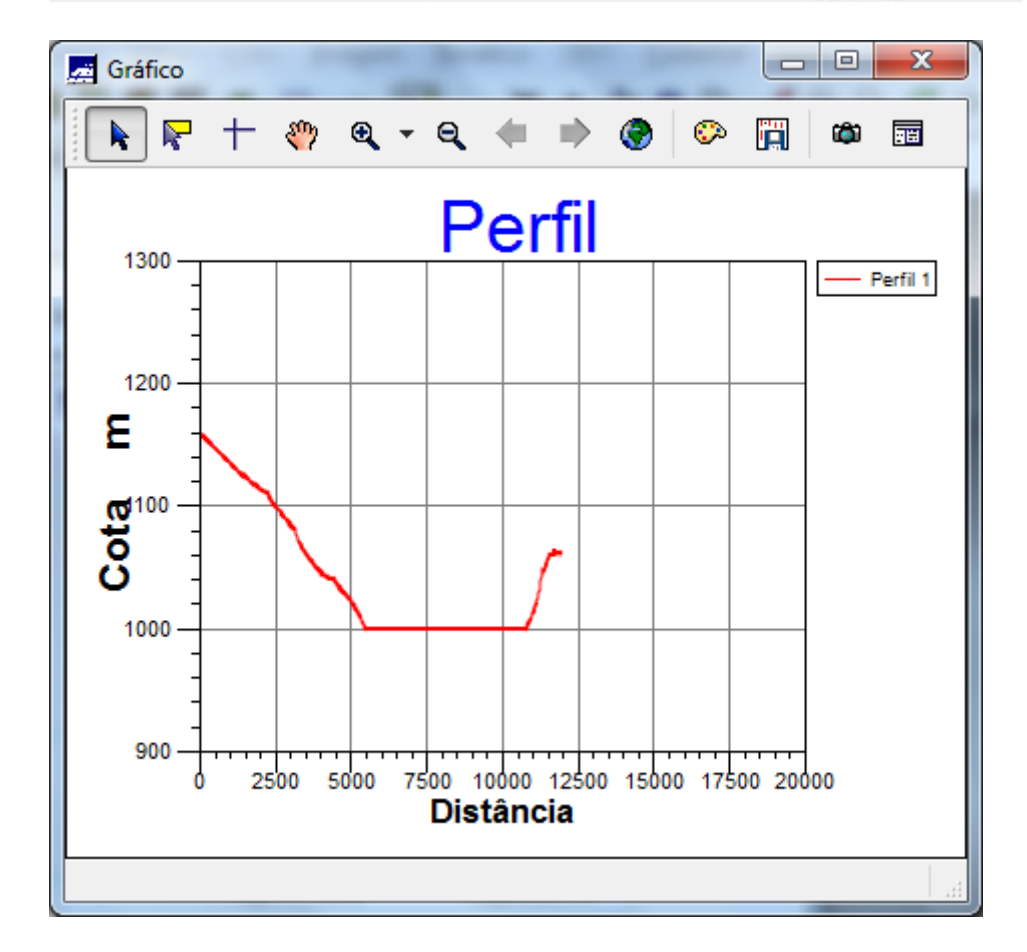

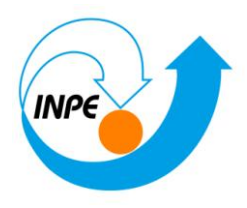

## Exercício 10 - Visualização de Imagem em 3D

### Visualização 3D:

| 🛃 Categorias e Planos                                                                                                    |       |
|----------------------------------------------------------------------------------------------------|-------|
| Categorias<br>M Altimetria<br>T Declividade<br>Declividade_Altimetria<br>T Drenagem<br>M Grades_Numéricas<br>I Imagens_MNT |       |
| Planos de Informação<br>Ima-mnt-NC<br>Ima-mnt-SOM                                                                          |       |
|                                                                                                    |       |
| Executar Fechar                                                                                                    | Ajuda |

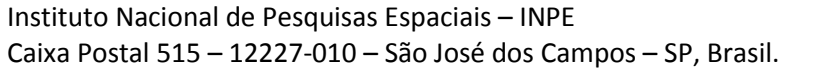

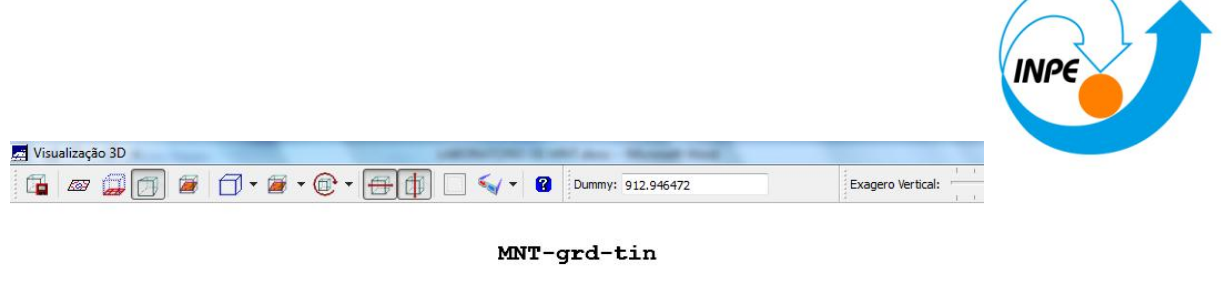

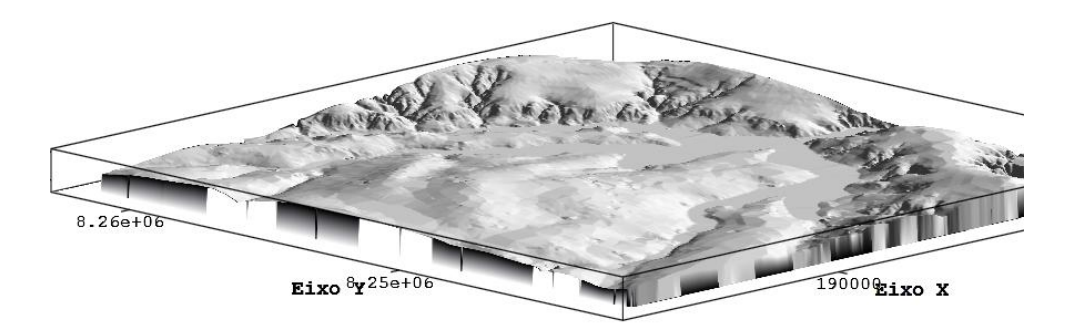

Visualizando em outras projeções (detalhe de versão)

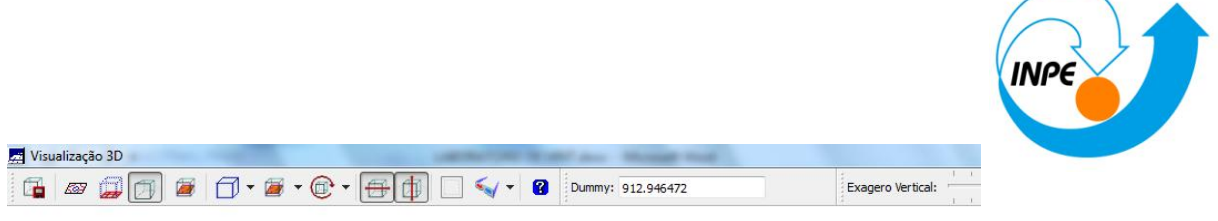

MNT-grd-tin

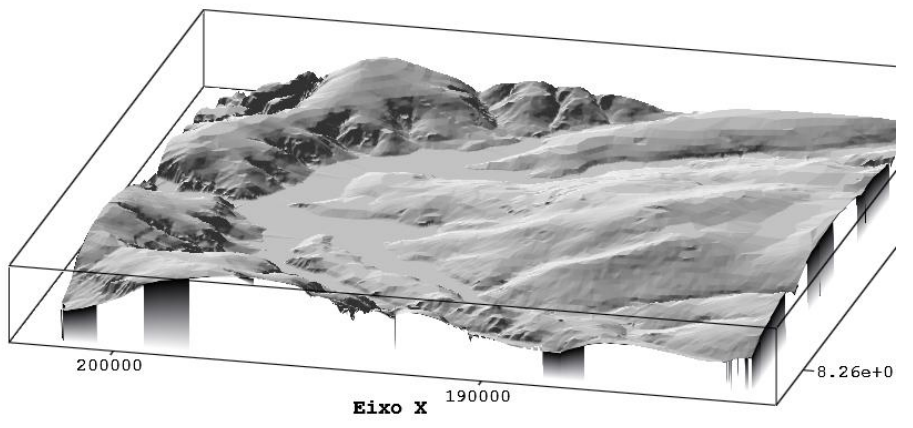

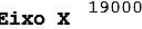